# IP-COM

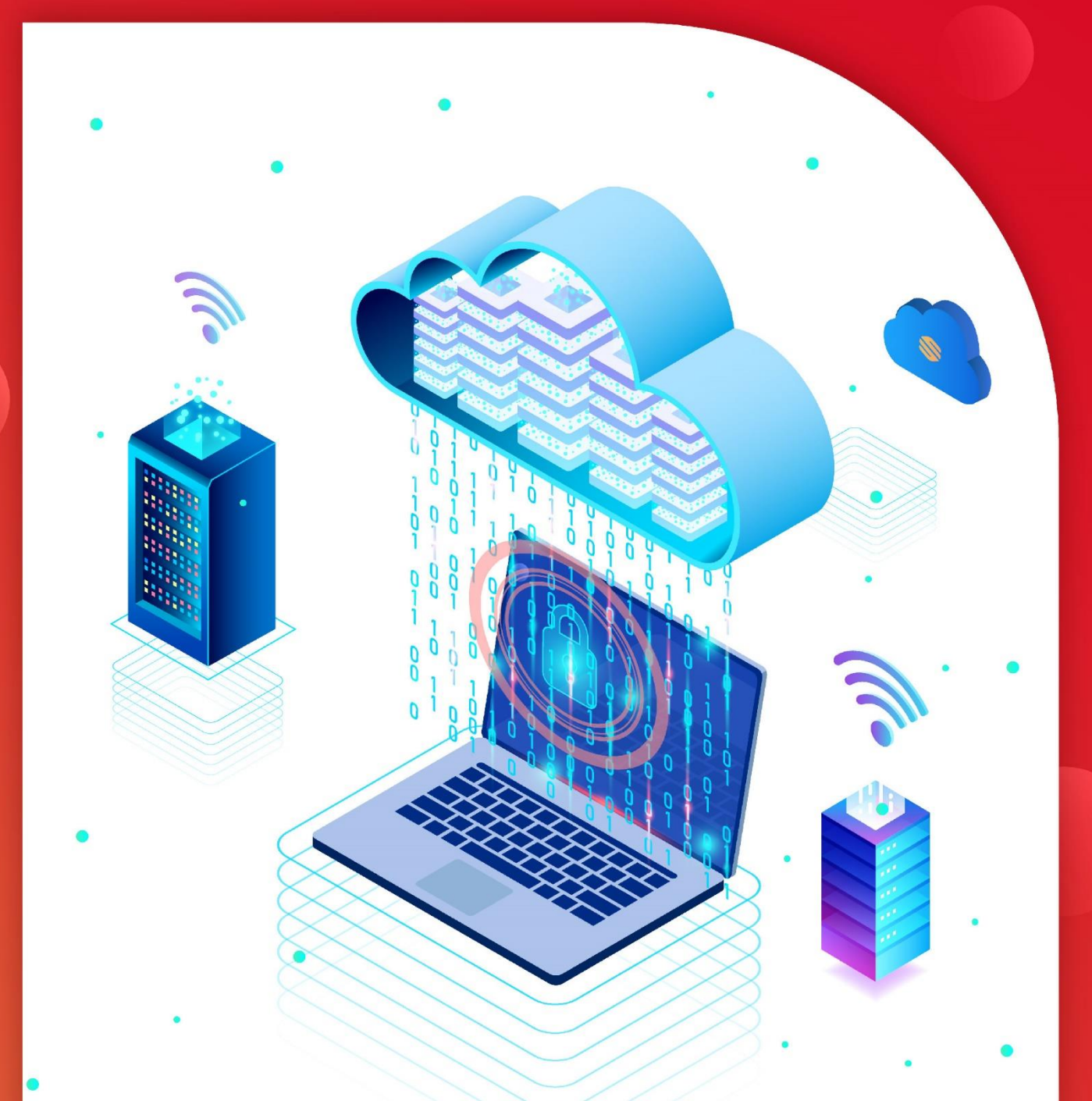

# User Guide (for Mobile)

Dual Band Gigabit Wi-Fi 6 Router

www.ip-com.com.cn

### **Copyright Statement**

#### Copyright © 2024 - 2025 IP-COM Networks Co., Ltd. All rights reserved.

**IP**-**COM** is the registered trademark of IP-COM Networks Co., Ltd. Other brand and product names mentioned herein are trademarks or registered trademarks of their respective holders. Copyright of the whole product as integration, including its accessories and software, belongs to IP-COM Networks Co., Ltd. No part of this publication can be reproduced, transmitted, transcribed, stored in a retrieval system, or translated into any language in any form or by any means without the prior written permission of IP-COM Networks Co., Ltd.

### Disclaimer

Pictures, images and product specifications herein are for references only. To improve internal design, operational function, and/or reliability, IP-COM reserves the right to make changes to the products described in this document without obligation to notify any person or organization of such revisions or changes. IP-COM does not assume any liability that may occur due to the use or application of the product or circuit layout(s) described herein. Every effort has been made in the preparation of this document to ensure accuracy of the contents, but all statements, information and recommendations in this document do not constitute the warranty of any kind, express or implied.

# Preface

This guide describes how to configure each feature of the following IP-COM Wireless router.

- X2LR Pro
- X12LR Pro

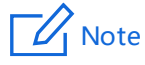

Features available in the router may vary by model and software version. Router availability may also vary by region or ISP. All images, steps, and descriptions in this guide are only examples and may not reflect your actual router experience.

### Conventions

This guide is for reference only and does not imply that the product supports all functions in the guide.

The functions may differ with different product models or different versions of the same model. The actual product prevails.

The product figures and screenshots in this guide are for examples only. They may be different from the actual products you purchased, but do not affect the normal use.

In this guide, unless otherwise specified:

- The firmware version uses V16.03. 51.11 of X2LR Pro as an example.
- The screenshots use the router mode as an example. For other working modes, the actual web UI prevails.

The typographical elements that may be found in this document are defined as follows.

| Item                | Presentation | Example                                              |
|---------------------|--------------|------------------------------------------------------|
| Cascading menus     | >            | Navigate to System > Live Users.                     |
| Parameter and value | Bold         | Set User Name to Tom.                                |
| Variable            | Italic       | Format: XX:XX:XX:XX:XX:XX                            |
| UI control          | Bold         | On the <b>Policy</b> page, tap the <b>OK</b> button. |

The symbols that may be found in this document are defined as follows.

| Symbol | Meaning                                                                                                    |
|--------|----------------------------------------------------------------------------------------------------|
| Note   | This format is used to highlight information of importance or special interest. Ignoring this type of note may result in ineffective configurations, loss of data or damage to the device. |
| - Тір  | This format is used to highlight a procedure that will save time or resources.                                                                                                    |

### More Information and Support

Visit <u>www.ip-com.com.cn</u> and search for the product model to get your questions answered and get the latest documents.

### **Revision History**

IP-COM is constantly searching for ways to improve its products and documentation. The following table indicates any changes that might have been made since the user guide was released.

| Version | Date       | Description                 |
|---------|------------|-----------------------------|
| V1.1    | 2025-02-13 | Compatible Model: X12LR Pro |
| V1.0    | 2024-11-20 | Original publication.       |

# Contents

| 1 MESH Networking                              | 1  |
|------------------------------------------------|----|
| 1.1 Overview                                   | 1  |
| 1.2 Set Up as an Add-on Node                   | 1  |
| 1.3 Remove the Secondary Node from the Network | 4  |
| 2 Connect the Router to the Internet           | 6  |
| 2.1 Wireless Connection                        | 7  |
| 2.2 WPS Connection                             | 8  |
| 3 Log in to the Web UI                         | 11 |
| 4 Internet Settings                            | 13 |
| 4.1 Modify IPv4 Internet Settings              | 14 |
| 4.2 IPv6 Settings                              | 22 |
| 4.3 Modify MTU                                 | 31 |
| 4.4 Clone MAC Address                          | 32 |
| 5 Wi-Fi Settings                               | 34 |
| 5.1 Change Wi-Fi Name and Wi-Fi Password       | 35 |
| 5.2 Set Up a Guest Wi-Fi                       | 36 |
| 6 Network Status                               | 39 |
| 6.1 View Network Status                        | 40 |
| 6.2 View Wi-Fi Name                            | 45 |
| 6.3 View the Networking Information            | 46 |
| 6.4 View the Number of the Clients             | 49 |
| 6.5 View Client Details                        | 50 |
| 6.6 View Router Information                    | 52 |
| 7 Client Management                            | 53 |
| 7.1 Add a Client to the Blacklist              | 54 |
| 7.2 Remove a Client from the Blacklist         | 56 |
| 7.3 Internet Access Speed Control              | 57 |

| 7.4 Internet Access Rule Control                      | 59 |
|-------------------------------------------------------|----|
| 8 Optimize Network Performance                        | 65 |
| 9 Turn On or Turn Off the Indicator of Router         | 67 |
| 9.1 Turn On or Turn Off the Indicators of All Nodes   | 68 |
| 9.2 Schedule Turn Off the Indicators of All Nodes     | 70 |
| 9.3 Turn On or Turn Off the Indicators of Single Node | 72 |
| 10 Change the Router's Login Password                 | 74 |
| 11 System Maintenance                                 | 76 |
| 11.1 Reboot Device                                    | 77 |
| 11.2 Firmware Upgrade                                 | 83 |
| 11.3 Reset                                            | 84 |
| 12 More Functions                                     | 88 |
| Appendixes                                            | 89 |

# **1** MESH Networking

Features available in the router may vary by model and software version. Router availability may also vary by region or ISP. All images, steps, and descriptions in this guide are only examples and may not reflect your actual router experience.

This chapter introduces Mesh networking methods in the following sections:

**Overview** 

Set Up as an Add-on Node

## **1.1** Overview

**IP-COM WiFi+** routers support Mesh networking. Mesh networking has such advantages as automatic networking, self-repair, multi-skip cascade, unified management network, node self-management, which can greatly reduce the cost and complexity of network deployment.

## **1.2** Set Up as an Add-on Node

This section describes how to add a new router to extend the wireless network coverage when a router is connected to the internet.

If you are using the router for the first time or have restored the router to factory settings, follow the quick installation guide of the corresponding router model to configure the router to the internet.

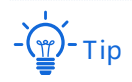

- If there are more than two secondary nodes, place the primary node in the key area and ensure that no
  more than one node is between the primary node and the secondary node.
- Before using a new router to extend the network, ensure that the existing router (primary node) has been connected to the internet and the new router (secondary node) is restored to the factory settings.
- The router can be networked with IP-COM WiFi+ routers. If the router fails to be added to an existing network, contact IP-COM customer service for help. The following uses two X2LR Pro routers as an example.

- 1. Log in to the web UI of the router, and tap Network Topology.
- 2. Tap (+) (Add Node).

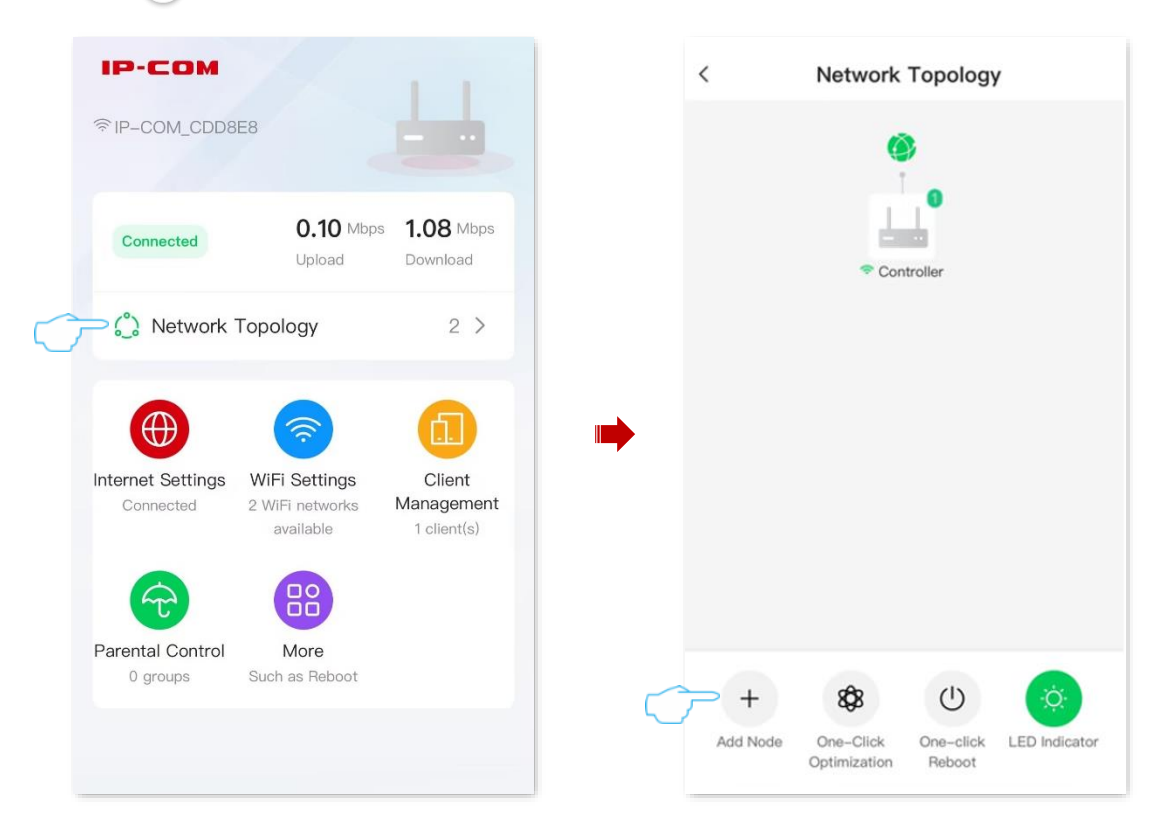

3. The system discovers new nodes, select the new router based on the MAC address or Serial Number (SN) of the device, and tap **Start**. The following figure is for reference only.

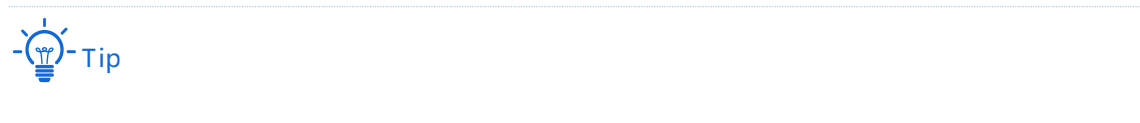

- The MAC address and SN of the device can be found on the label of the device body.
- You can add only one node at a time by scanning.

| < Add I                     | Node                 |
|-----------------------------|----------------------|
| Discover the following node | S: Click Refresh     |
|                             |                      |
|                             |                      |
|                             |                      |
|                             |                      |
|                             |                      |
|                             |                      |
|                             |                      |
|                             |                      |
|                             |                      |
| Sta                         | rt                   |
| How to check the MA         | C address of a node? |

#### ----End

Wait for a moment, the node is added successfully.

On the **Network Topology** page, you can see that the new X2LR Pro has been successfully added to the network as a secondary node.

| <     |           | Network                                          | Topology                 | (             |
|-------|-----------|--------------------------------------------------|--------------------------|---------------|
|       |           | <ul> <li>Col</li> <li>▲</li> <li>Agen</li> </ul> | 0<br>ntroller<br>nt_8470 |               |
| +     | -         | 8\$8                                             | Ċ                        | ¢.            |
| Add N | lode<br>C | One-Click<br>Optimization                        | One-click<br>Reboot      | LED Indicator |

To access the internet with:

- Wired devices: Connect to a LAN port (such as 1, 2 or 3/IPTV) of the node using an Ethernet cable.
- Wi-Fi-enabled devices: Connect to the
   Wi-Fi network of the node. (The Wi-Fi name and Wi-Fi password of all nodes are the same.)

# **1.3** Remove the Secondary Node from the Network

Removing the secondary node will reduce the network coverage and the node will be restored to factory settings.

Please use this function according to the actual situation. For example, if you use two routers to network, one can cover the whole house after actual installation. You can remove the other one from the network and then give your friend.

#### **Configuration procedure:**

- **1.** Log in to the web UI of the router.
- 2. Tap **Network Topology**, locate and tap the secondary node you want to remove. The following figure is for reference only.

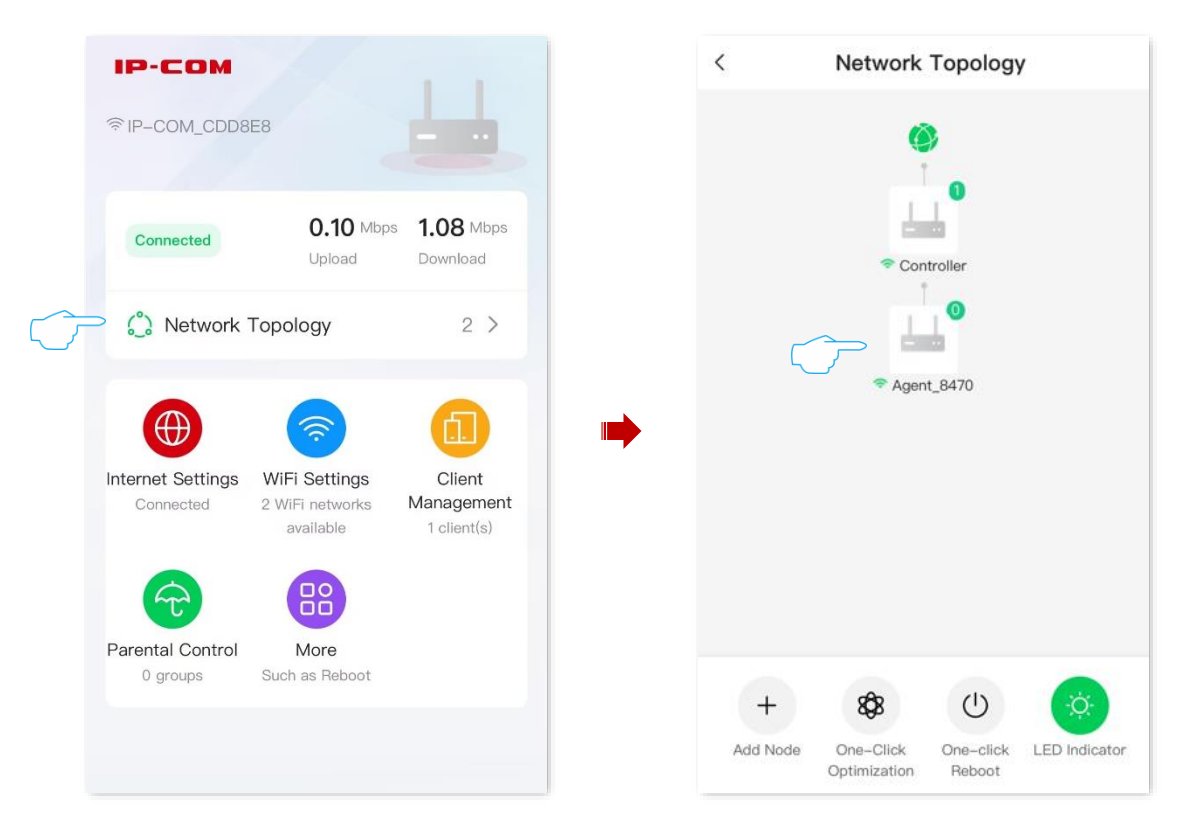

3. Tap 📋 (Delete Node). Confirm the prompt message, and tap OK.

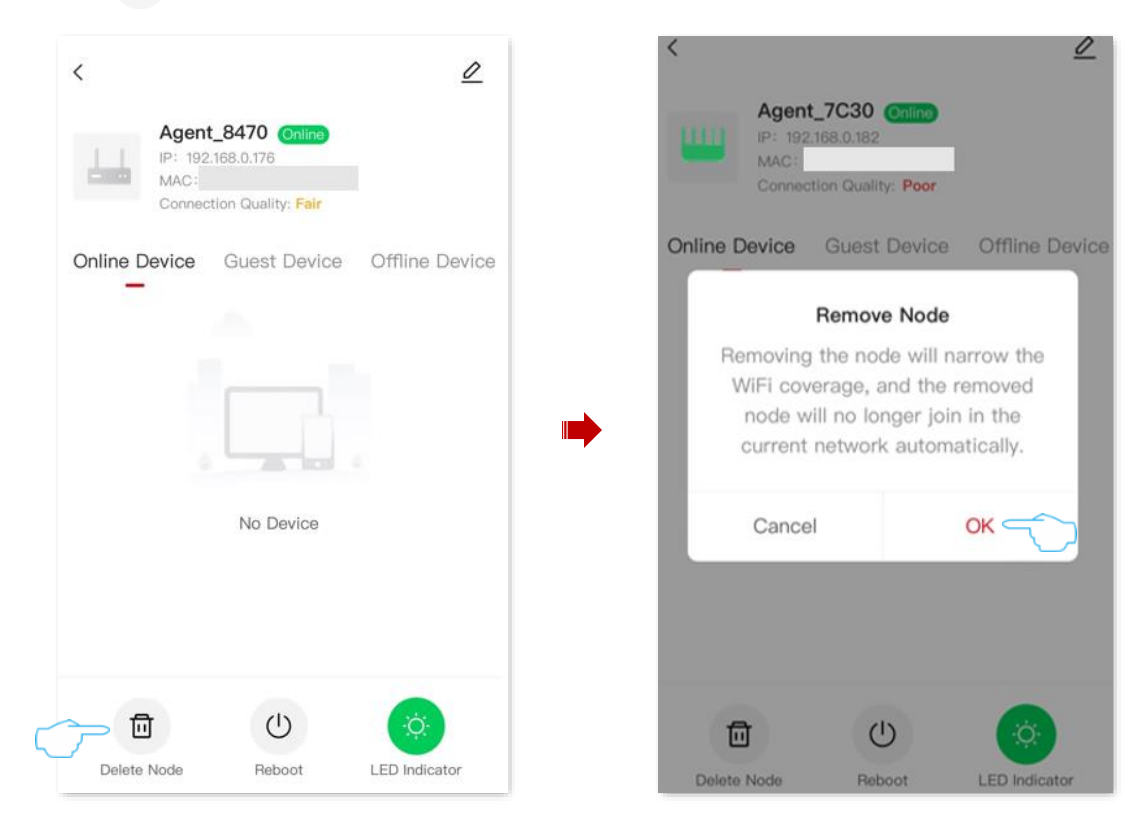

----End

# 2 Connect the Router to the Internet

Features available in the router may vary by model and software version. Router availability may also vary by region or ISP. All images, steps, and descriptions in this guide are only examples and may not reflect your actual router experience.

This chapter introduces how to connect the router to the internet in the following sections:

**Wireless Connection** 

**WPS Connection** 

# 2.1 Wireless Connection

The smartphone is taken as an example.

Connect the smartphone to the router's wireless network. The **IP-COM\_CDD8E8** is taken as an example here.

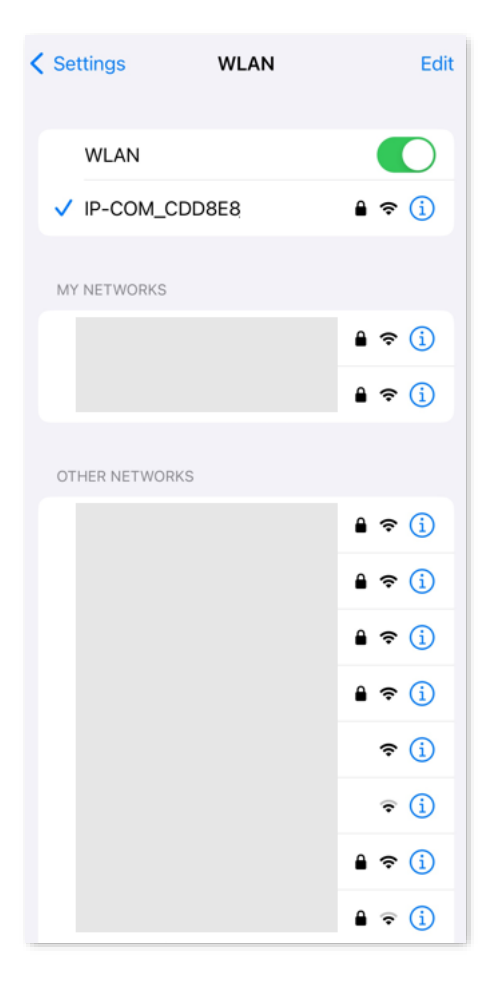

# - Ğ Tip

- At the first login, connect the Wi-Fi name (SSID) on the label of the device.
- When you log in to the router again, use the new Wi-Fi name and Wi-Fi password to connect to the wireless network.

# 2.2 WPS Connection

The WPS function enables Wi-Fi-enabled devices, such as smartphones, to connect to Wi-Fi networks of the router without entering the password.

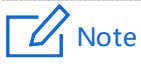

The wireless network whose encryption mode is WPA3 does not support WPS connection. To use the WPS function of the router, you are recommended to set the encryption mode of the router's wireless network to **WPA2-PSK**.

## 2.2.1 Method 1: Connect to the Router's Wi-Fi through PBC

**1.** Enable the WPS-PBC function on the router.

Press the WPS button on the router body (such as WPS/Reset, RST/WPS, or WPS/RST). The router's indicator blinks fast.

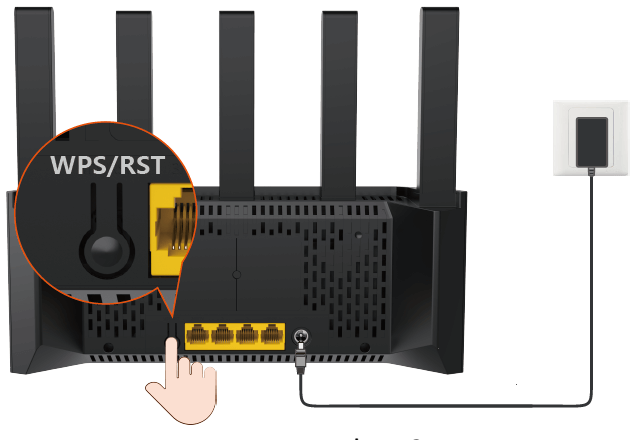

Example: X2LR Pro

- 2. Configure the WPS function on your Wi-Fi-enabled devices within 2 minutes. Configuration on various devices may differ (Example: HUAWEI P10).
  - 1) Find WLAN settings on your phone.
  - 2) Tap :, and choose WLAN settings.

| $\leftarrow$ Wireless & networks | Q                                     | $\leftarrow$ wlan | :             |
|----------------------------------|---------------------------------------|-------------------|---------------|
| Airplane mode                    |                                       | WLAN              | WLAN+         |
| WLAN                             | · · · · · · · · · · · · · · · · · · · |                   | WLAN Direct   |
| Mobile network                   | >                                     |                   | WLAN settings |
| Tethering & portable hotspot     | >                                     |                   | Help          |
| Dual SIM settings                | >                                     |                   |               |
| Data usage                       | >                                     |                   |               |
| VPN                              | >                                     |                   |               |
| Private DNS                      | Off >                                 |                   |               |
|                                  |                                       |                   |               |

#### 3) Choose **WPS connection**.

| $\leftarrow$ WLAN settings                                                                                                    |   |
|----------------------------------------------------------------------------------------------------|---|
| WLAN security check<br>Check the security of connected WLAN<br>networks, and avoid connecting to known<br>networks that pose security risks |   |
| Saved networks                                                                                                    |   |
| Install certificates                                                                                                    |   |
| MAC address                                                                                                    |   |
| IP address                                                                                                    |   |
| WPS CONNECTION                                                                                                    |   |
| WPS PIN connection                                                                                                    | > |

Wait until the WPS negotiation completes. Now the phone is connected to the Wi-Fi network.

| $\leftarrow$ WLAN settings                                                                                                    |                                    |
|----------------------------------------------------------------------------------------------------|------------------------------------|
| WLAN security check<br>Check the security of connected W<br>networks, and avoid connecting to<br>networks that pose security risks | /LAN CO                            |
| Saved networks                                                                                                    | >                                  |
| Install certificates                                                                                                    | >                                  |
| MAC address                                                                                                    | 14:5f:94:bc:fc:83                  |
| IP address                                                                                                    | Unavailable                        |
| WPS connection<br>Press the WLAN Protected S<br>your router. It may be called<br>this symbol:                                      | etup button on<br>"WPS" or contain |
|                                                                                                    |                                    |

----End

## **2.2.2** Method 2: Connect to the Router's Wi-Fi through PIN Code

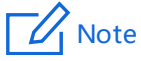

This method only supports entering the WPS PIN code of the router on the wireless clients to connect to the router's Wi-Fi. It is usually used for wireless network adapter to connect to the router's Wi-Fi. For details, see the user guide of the corresponding wireless network adapter.

- 1. Check and record the WPS PIN code (Pin No.) on the label of the router.
- 2. Enter the WPS PIN code of the router on the wireless clients for connection. The connection is successful within 2 minutes.

----End

10

# **3** Log in to the Web UI

1. <u>On the smartphone connected to the router</u>, start a browser and enter **ipcwifi.com** in the address bar to log in to the web UI.

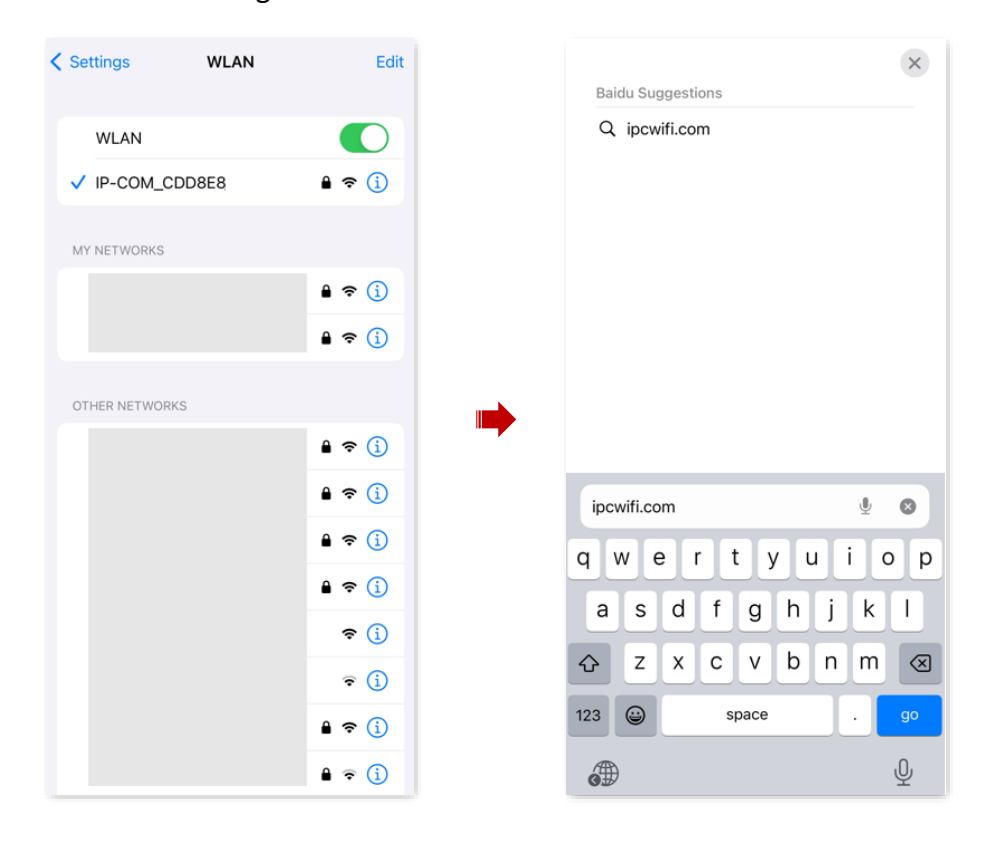

2. Enter the login password, and tap Login.

| Login                        |              |
|------------------------------|--------------|
| Login                        |              |
| Welcome to use IP-COM router |              |
| Please enter the router l    | ogin passw 🛩 |
| Forgot Password?             | English      |
| Login                        |              |

#### ----End

After logging in to the router's web UI, you can configure the router as required.

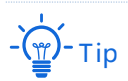

If the login page does not appear, try the following solutions.

- Ensure that the router is powered properly, and the smartphone is connected to the router's Wi-Fi. \_
- Ensure that the mobile data traffic is disabled.
- Use the router's default IP address (192.168.0.1) to log in to the web UI. \_
- <u>Restore the router to factory settings</u> and try again.

If you forgot the login password, try the following solutions.

- The Wi-Fi password is set to the login password of the router by default. Try to use the Wi-Fi password to \_ log in to the router.
- If the problem persists, <u>Restore the router to factory settings</u> and try again.

After successfully logging in to the router's web UI, you can configure the router as required.

| ÎP-COM_CDD8                   | E8                                            |                                     |
|-------------------------------|-----------------------------------------------|-------------------------------------|
| Connected                     | <b>0.10</b> Mbps<br>Upload                    | <b>1.08</b> Mbps<br>Download        |
| 🖒 Network                     | Topology                                      | 2 >                                 |
| nternet Settings<br>Connected | WiFi Settings<br>2 WiFi networks<br>available | Client<br>Management<br>1 client(s) |
| Parental Control<br>0 groups  | More<br>Such as Reboot                        |                                     |
| 0 groups                      | Such as Reboot                                |                                     |

# **4** Internet Settings

Features available in the router may vary by model and software version. Router availability may also vary by region or ISP. All images, steps, and descriptions in this guide are only examples and may not reflect your actual router experience.

This chapter includes the following parts:

Modify IPv4 Internet Settings

**IPv6 Settings** 

Modify MTU

Clone MAC Address

# 4.1 Modify IPv4 Internet Settings

By configuring the internet settings, you can achieve shared internet access (IPv4) for multiple users within the LAN.

If you are configuring the router for the first time or after restoring it to factory settings, refer to the quick installation guide of the corresponding router to configure the internet access. After that, you can change the internet settings by following the instructions in this chapter.

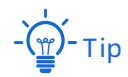

Parameters for internet access are provided by your ISP. Contact your ISP for any doubt.

## 4.1.1 Access the Internet with a PPPoE Account

If the ISP provides you with the PPPoE user name and password, you can choose this connection type to access the internet. The application scenario is shown below.

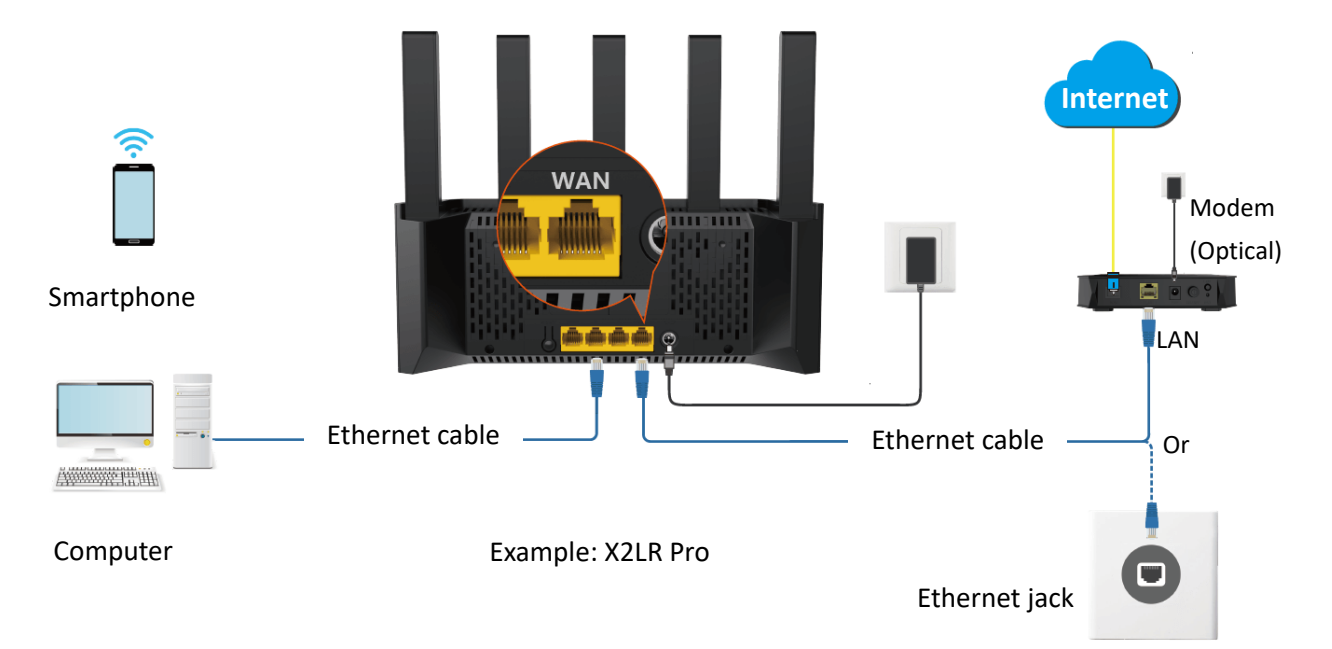

#### To access the internet with a PPPoE account:

- 1. Log in to the web UI of the router, and navigate to Internet Settings.
- 2. Set ISP Type to Normal.
- 3. Set Internet Connection Type to PPPoE.
- 4. Enter the PPPoE Username and PPPoE Password provided by your ISP.
- 5. Perform advanced settings as required.

- If the ISP provides Server Name and Service Name, enter the corresponding parameters in \_ the corresponding box. If not, keep it as default.
- In general, DNS settings can be kept as default. If your ISP provides a DNS address, change \_ the DNS settings to Manual and fill in the correct DNS address. If there is only one DNS address, please fill in the Primary DNS.
- IP-COM < Internet Settings Network Status Disconnected Connected time: 1 hour(s) 23 minute(s) 0.10 Mbps 1.08 Mbps Connected ISP Type Normal Upload Download Internet 🜔 Network Topology 2 > Connection PPPoE Туре  $\oplus$ \* PPPoE Username Internet Settings WiFi Settings Client Management Connected 2 WiFi networks \* PPPoE available 1 client(s) Password Advanced Parental Control More Such as Reboot 0 groups ----End

#### 6. Tap Connect.

>

>

Wait until the network status changes to **Connected**, then you can access the internet.

| <                                            | Internet Setting | gs  |
|----------------------------------------------|------------------|-----|
| Network State<br>Connected time<br>minute(s) | Connected        |     |
| ISP Type                                     | Normal           | >   |
| Internet<br>Connection<br>Type               | PPPoE            | >   |
| * PPPoE<br>Username                          |                  |     |
| * PPPoE<br>Password                          |                  | hyd |
| Advanced                                     |                  | ~   |
|                                              |                  |     |
|                                              | Disconnect       |     |

If you cannot access the internet, refer to <u>Router disconnected from the internet</u> to resolve the problem.

16

## 4.1.2 Access the Internet through a Dynamic IP Address

Generally, accessing the internet through a dynamic IP address is applicable in the following situations:

- Your ISP does not provide the PPPoE user name and password, or any other information including IP address, subnet mask, default gateway and DNS server.
- You already have a router with internet access and want to add another router.

The application scenario is shown below.

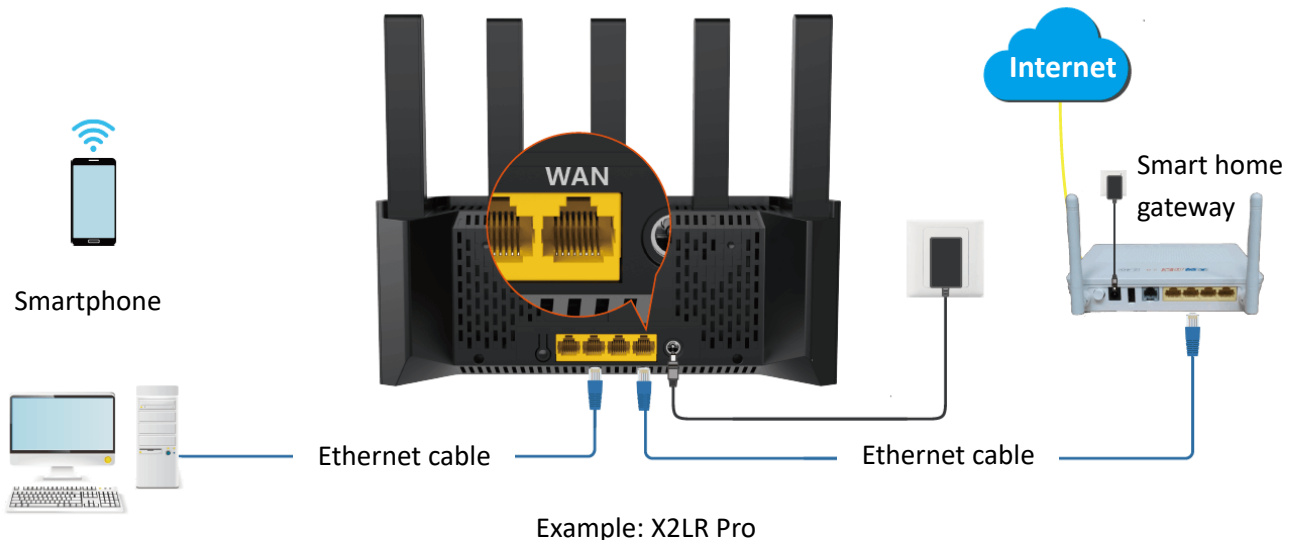

Computer

Example: AZER PIC

To access the internet through dynamic IP address:

- 1. Log in to the web UI of the router, and navigate to Internet Settings.
- 2. Set ISP Type to Normal.
- 3. Set Internet Connection Type to Dynamic IP.
- 4. Perform advanced settings as required.

In general, DNS settings can be kept as default. If your ISP provides a DNS address, change the DNS settings to **Manual** and fill in the correct DNS address. If there is only one DNS address, please fill in the **Primary DNS**.

5. Tap Connect.

| IP-COM<br>ङाP-coM_cdda         | E8                                            | 4                                   |
|--------------------------------|-----------------------------------------------|-------------------------------------|
| Connected                      | <b>0.10</b> Mbps<br>Upload                    | <b>1.08</b> Mbps<br>Download        |
| 🍰 Network                      | Topology                                      | 2 >                                 |
| ~                              | <b></b>                                       |                                     |
| Internet Settings<br>Connected | WiFi Settings<br>2 WiFi networks<br>available | Client<br>Management<br>1 client(s) |
| ~                              |                                               |                                     |
| Parental Control<br>0 groups   | More<br>Such as Reboot                        |                                     |
|                                |                                               |                                     |

#### ----End

Wait until the network status changes to **Connected**, then you can access the internet.

| <                                           | Internet Settir              | ngs       |
|---------------------------------------------|------------------------------|-----------|
| Network Stat<br>Connected time<br>minute(s) | <b>us</b><br>e: 1 hour(s) 29 | Connected |
| ISP Type                                    | Normal                       | >         |
| Internet<br>Connection<br>Type              | Dynamic IP                   | >         |
| Advanced                                    |                              | ~         |
|                                             |                              |           |
|                                             |                              |           |
|                                             |                              |           |
|                                             |                              |           |
|                                             | Disconnect                   |           |

If you cannot access the internet, refer to <u>Router disconnected from the internet</u> to resolve the problem.

## 4.1.3 Access the Internet with a Set of Static IP Address Information

When your ISP provides you with information including IP address, subnet mask, default gateway and DNS server, you can choose this connection type to access the internet.

#### To access the internet with a set of static IP address information:

- **1.** Log in to the web UI of the router, and navigate to Internet Settings.
- 2. Set ISP Type to Normal.
- 3. Set Internet Connection Type to Static IP.
- 4. Set IP Address, Subnet Mask, Default gateway and Primary DNS, and Secondary DNS with the information provided by your ISP.

If there is only one DNS address, fill in the **Primary DNS**.

5. Tap Connect.

|                                |                                  | 1.1                          | <                              | Internet Set           | tings        |
|--------------------------------|----------------------------------|------------------------------|--------------------------------|------------------------|--------------|
| ি IP-COM_CDD8                  | E8                               |                              | Network St<br>Connected ti     | atus<br>me: Ominute(s) | Disconnected |
| Connected                      | <b>0.10</b> Mbps<br>Upload       | <b>1.08</b> Mbps<br>Download | ISP Type                       | Normal                 | >            |
| 🔔 Network                      | Topology                         | 2 >                          | Internet<br>Connection<br>Type | Static IP              | >            |
|                                | 6                                |                              | * IP Addres                    | S                      |              |
| ,−⊃ 🐨                          | <b>1</b>                         | •                            | * Subnet                       |                        |              |
| Internet Settings<br>Connected | WiFi Settings<br>2 WiFi networks | Client<br>Management         | Mask                           |                        |              |
|                                | available                        | 1 client(s)                  | * Default                      |                        |              |
|                                |                                  |                              | gateway                        |                        |              |
| ~                              |                                  |                              | * Primary                      |                        |              |
| Parental Control               | More                             |                              | DNS                            |                        |              |
| 0 groups                       | Such as Reboot                   |                              | Secondary                      |                        |              |
|                                |                                  |                              |                                | Conn <u>ect</u>        |              |

#### ----End

Wait until the network status changes to **Connected**, then you can access the internet.

| <                                            | Internet Setting             | S         |
|----------------------------------------------|------------------------------|-----------|
| Network State<br>Connected time<br>minute(s) | <b>us</b><br>e: 1 hour(s) 29 | Connected |
| ISP Type                                     | Normal                       | >         |
| Internet<br>Connection<br>Type               | Static IP                    | >         |
| * IP Address                                 |                              |           |
| * Subnet<br>Mask                             |                              |           |
| * Default<br>gateway                         |                              |           |
| * Primary<br>DNS                             |                              |           |
|                                              | Disconnect                   |           |

If you cannot access the internet, refer to <u>Router disconnected from the internet</u> to resolve the problem.

## 4.1.4 Set Up Dual Access Connection

In countries like Russia, the ISP may require you to set up dual access. One is for access to the internet through PPPoE, PPTP or L2TP, and the other is for access to the "local" resources where the ISP is located through DHCP or static IP address. If your ISP provides such connection information, you can set up dual access to access the internet.

#### To set up dual access connection:

- 1. Log in to the web UI of the router, and navigate to Internet Settings.
- 2. Set ISP Type to Russia.
- **3.** Set **Internet Connection Type**, which is **Russia PPTP** in this example, and fill in required parameters.

If there is only one DNS address, fill in the Primary DNS.

4. Tap Connect.

|                                  |                                             | 4                                   |
|----------------------------------|---------------------------------------------|-------------------------------------|
| Connected                        | <b>0.10</b> Mbps<br>Upload                  | <b>1.08</b> Mbps<br>Download        |
| 🖒 Network To                     | pology                                      | 2 >                                 |
| ternet Settings V<br>Connected 2 | WiFi Settings<br>WiFi networks<br>available | Client<br>Management<br>1 client(s) |
| ntal Control 0 groups S          | More<br>Such as Reboot                      |                                     |
|                                  |                                             |                                     |

#### ---End

Wait until the network status changes to **Connected**, then you can access the internet.

| < Internet Settings                          |             |                   |  |  |  |  |
|----------------------------------------------|-------------|-------------------|--|--|--|--|
| Network Statu<br>Connected time<br>minute(s) | Connected   |                   |  |  |  |  |
| ISP Type                                     | Russia      | >                 |  |  |  |  |
| Internet<br>Connection<br>Type               | Russia PPTP | >                 |  |  |  |  |
| * Server IP<br>Address/Do<br>main Name       |             |                   |  |  |  |  |
| * User Name                                  |             |                   |  |  |  |  |
| * Password                                   |             | 2 <sub>17</sub> 4 |  |  |  |  |
| DHCP                                         |             |                   |  |  |  |  |
|                                              | Disconnect  |                   |  |  |  |  |

# 4.2 IPv6 Settings

### 4.2.1 Overview

IPv6, abbreviated for Internet Protocol Version 6, is the second-generation network layer protocol. IPv6 is an upgraded version of Internet Protocol version 4 (IPv4), which is the solution that addresses the relatively limited number of IP addresses possible under IPv4.

An IPv6 address is 128 bits long and is arranged in eight groups, each of which is 16 bits. Each group is expressed as four hexadecimal digits and the groups are separated by colons. An IPv6 address is split into two parts:

- Network Prefix: n bits, equivalent to the network ID in the IPv4 address.
- Interface Identifier: 128-n bits, equivalent to the host ID in the IPv4 address.

This router supports IPv4 and IPv6. You can connect to the IPv6 network of ISPs through IPv6 WAN settings.

The router can access the IPv6 network of ISPs through three connection types. Choose the connection type by referring to the following chart.

| Scenario                                                                                                    | Connection Type     |
|----------------------------------------------------------------------------------------------------|---------------------|
| <ul> <li>The ISP does not provide any PPPoEv6 user name and password and information about the IPv6 address.</li> <li>You have a router that can access the IPv6 network.</li> </ul> | DHCPv6              |
| IPv6 service is included in the PPPoE user name and password.                                                                                                    | PPPoEv6             |
| The ISP provides you with a set of information including IPv6 address, subnet mask, default gateway and DNS server.                                                                  | Static IPv6 address |

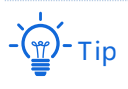

- Before configuring the IPv6 function, ensure that you are within the coverage of the IPv6 network and already subscribe to the IPv6 internet service. Contact your ISP for any doubt about it.
- The router supports automatic NAT66. If the LAN port cannot obtain a prefix after IPv6 is configured, the upstream device may not support PD prefix delivery. In this case, the router automatically enables the NAT66 function.

## 4.2.2 IPv6 WAN Settings

#### DHCPv6

DHCPv6 enables the router to obtain an IPv6 address from the DHCPv6 server to access the internet. It is applicable in the following scenarios:

- The ISP does not provide any PPPoEv6 user name and password and information about the IPv6 address.
- You have a router that can access the IPv6 network.

The application scenario is shown below.

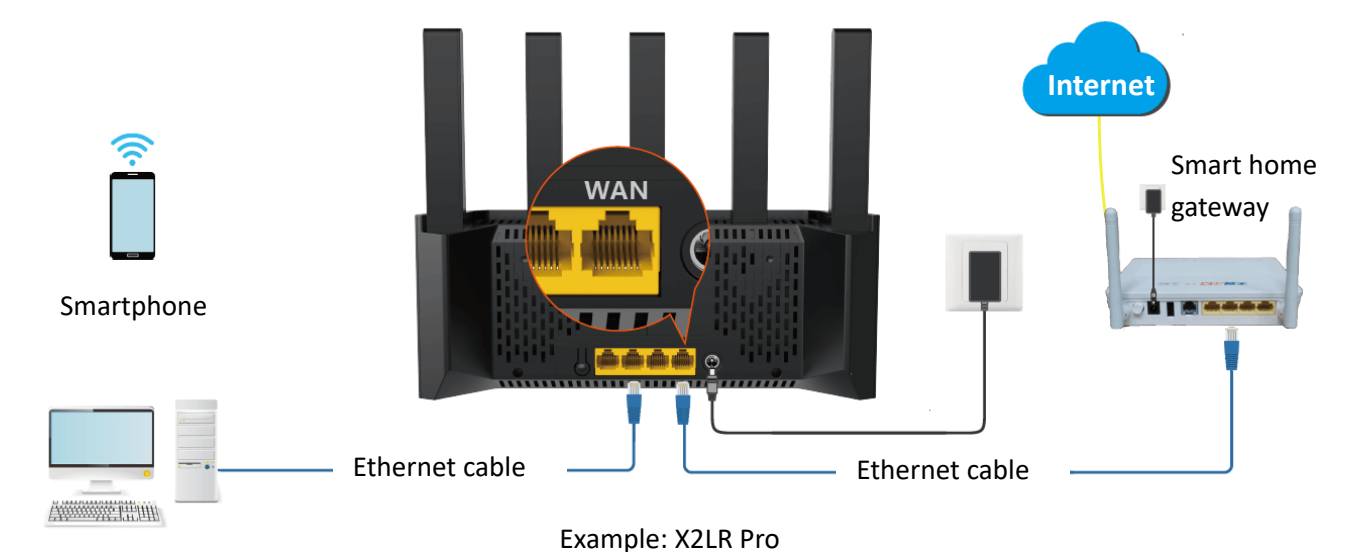

Computer

#### Configuration procedure:

- 1. Log in to the web UI of the router.
- 2. Navigate to More > IPv6.

| ІР-СОМ                         |                                               | 1.1                                 |
|--------------------------------|-----------------------------------------------|-------------------------------------|
|                                | E8                                            |                                     |
|                                | 0.10 Mbps<br>Upload                           | 1.08 Mbps<br>Download               |
|                                |                                               |                                     |
| Internet Settings<br>Connected | WiFi Settings<br>2 WiFi networks<br>available | Client<br>Management<br>1 client(s) |
| Parental Control<br>0 groups   | More<br>Such as Reboot                        |                                     |
|                                |                                               |                                     |

- 3. Set Internet Connection Type to DHCPv6.
- 4. Tap Save in the upper-right corner.

| <                                | IPv6                   | Save |
|----------------------------------|------------------------|------|
| * IPv6                           |                        |      |
| * Internet<br>Connection<br>Type | DHCPv6                 | >    |
| *<br>Assignment<br>Method        | Auto                   | >    |
|                                  |                        |      |
|                                  |                        |      |
|                                  |                        |      |
|                                  |                        |      |
| AA No                            | t Secure — ipcwifi.com | S    |

#### ---End

After the settings are completed, you can perform <u>IPv6 network test</u> to check whether IPv6 network settings are successful.

#### PPPoEv6

If your ISP provides you with the PPPoE user name and password with IPv6 service, you can choose PPPoEv6 to access the internet.

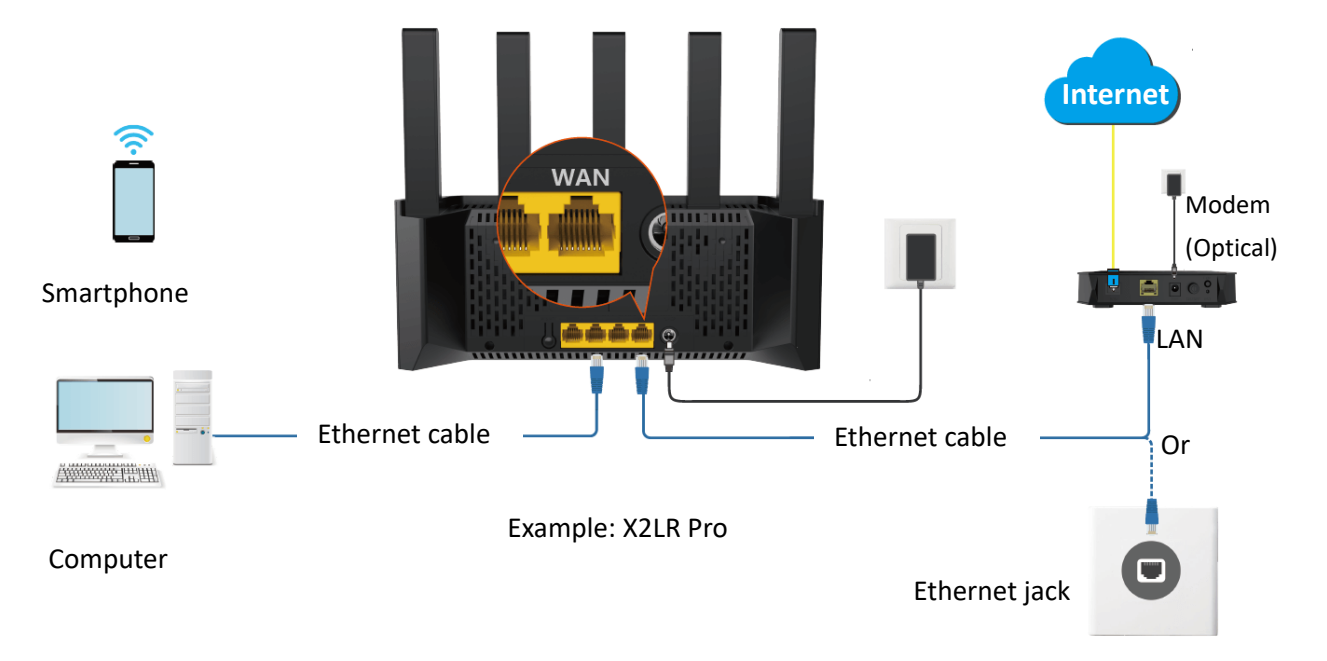

#### **Configuration procedure:**

- 1. Log in to the web UI of the router.
- 2. Navigate to More > IPv6.

|   | ІР-СОМ                         |                                               | 1.1                                 |
|---|--------------------------------|-----------------------------------------------|-------------------------------------|
|   | 奈IP-COM_CDD8                   | E8                                            |                                     |
|   | Connected                      | <b>0.10</b> Mbps<br>Upload                    | <b>1.08</b> Mbps<br>Download        |
|   | 💭 Network                      | Topology                                      | 2 >                                 |
| ~ | -                              | <b></b>                                       |                                     |
|   | Internet Settings<br>Connected | WiFi Settings<br>2 WiFi networks<br>available | Client<br>Management<br>1 client(s) |
|   | \$                             |                                               |                                     |
| 1 | Parental Control<br>0 groups   | More<br>Such as Reboot                        |                                     |
|   |                                |                                               |                                     |

3. Set Internet Connection Type to PPPoEv6.

#### 4. Set PPPoE Username and PPPoE Password.

Generally, IPv4 and IPv6 services share single PPPoE user name and password.

5. Tap **Save** in the upper-right corner.

| <                                | IPv6    | Save |
|----------------------------------|---------|------|
| * IPv6                           |         |      |
| * Internet<br>Connection<br>Type | PPPoEv6 | >    |
| * PPPoE<br>Username              |         |      |
| * PPPoE<br>Password              |         | Spr4 |
| *<br>Assignment<br>Method        | Auto    | >    |

#### ----End

After the settings are completed, you can perform <u>IPv6 network test</u> to check whether IPv6 network settings are successful.

26

#### **Static IPv6 Address**

When your ISP provides you with information including IPv6 address, subnet mask, default gateway and DNS server, you can choose this connection type to access the internet with IPv6.

#### **Configuration procedure:**

- 1. Log in to the web UI of the router.
- 2. Navigate to More > IPv6.

| ІР-СОМ                         |                                               | 1.1                                 |
|--------------------------------|-----------------------------------------------|-------------------------------------|
|                                | E8                                            |                                     |
| Connected                      | <b>0.10</b> Mbps<br>Upload                    | 1.08 Mbps<br>Download               |
|                                |                                               |                                     |
| Internet Settings<br>Connected | WiFi Settings<br>2 WiFi networks<br>available | Client<br>Management<br>1 client(s) |
| <b>~</b>                       |                                               |                                     |
| Parental Control<br>0 groups   | More<br>Such as Reboot                        |                                     |
|                                |                                               |                                     |

- 3. Set the Internet Connection Type to Static IPv6 Address.
- 4. Enter the IPv6 Address, Default IPv6 Gateway and Primary/Secondary IPv6 DNS provided by the ISP.

If the ISP only provides a single DNS address, **Secondary IPv6 DNS** can be left blank.

5. Tap Save in the upper-right corner.

| <                                | IPv6                | Save |
|----------------------------------|---------------------|------|
| * IPv6                           |                     |      |
| * Internet<br>Connection<br>Type | Static IPv6 Address | >    |
| * IPv6<br>Address                |                     | / 64 |
| * Default<br>IPv6<br>Gateway     |                     |      |
| * Primary<br>IPv6 DNS            |                     |      |
| Secondary<br>IPv6 DNS            |                     |      |
| *<br>Assignment<br>Method        | Auto                | >    |

#### ----End

After the settings are completed, you can perform <u>IPv6 network test</u> to check whether IPv6 network settings are successful.

28

#### **IPv6 Network Test:**

On a Wi-Fi-enabled device, such as a smartphone, that is connected to the router, launch a browser and visit test-ipv6.com to the test page, which will give you feedback on your network status.

As shown in the following figure, when the page shows your IPv6 address and clearly states "Since you have IPv6", IPv6 setup is successful and you can access IPv6 services.

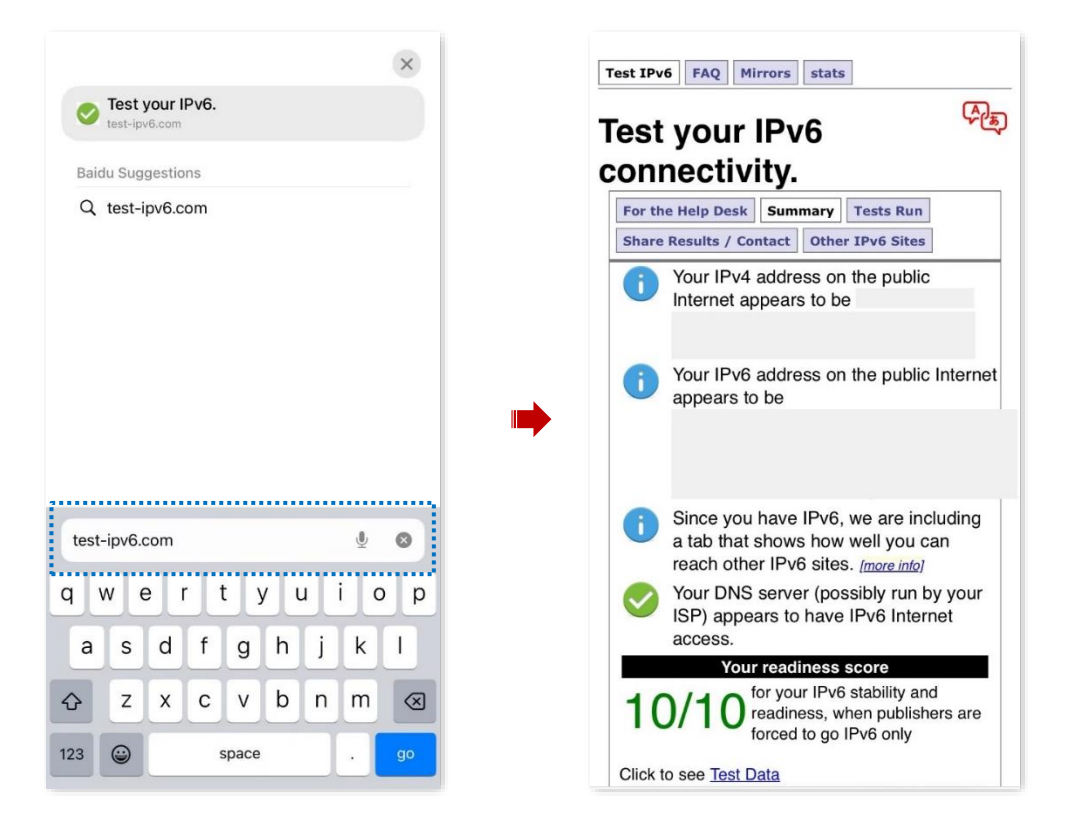

If the IPv6 network test fails, try the following solutions:

- Ensure that the IPv6 address obtaining type of Wi-Fi-enabled devices such as smartphones or computers is set to Obtain an IPv6 address automatically and Obtain DNS server address automatically.
- If the internet connection type is static IPv6 address, ensure that the IPv6 address of the WAN port, subnet prefix length, default gateway, and DNS are correct.
- Consult your ISP for help.

## 4.2.3 IPv6 LAN Settings

To access the configuration page, log in to the web UI of the router, and navigate to **More** > **IPv6**.

Locate the **Assignment Method** module, you can configure the method for LAN IPv6 clients to obtain IPv6 addresses, and LAN port prefix addresses, to achieve multiple clients in the LAN to share your broadband service to access internet.

| <                                | IPv6              | Save |  |  |
|----------------------------------|-------------------|------|--|--|
| * IPv6                           |                   |      |  |  |
| * Internet<br>Connection<br>Type | DHCPv6            | >    |  |  |
| *<br>Assignment<br>Method        | Auto              | >    |  |  |
|                                  |                   |      |  |  |
| ,                                | Assignment Method | ×    |  |  |
| Auto                             |                   | ~    |  |  |
| SLAAC                            |                   |      |  |  |
| SLAAC+RDNSS                      |                   |      |  |  |
| DHCPv6                           |                   |      |  |  |

#### Parameter description

| Parameter            |             | Description                                                                                                    |
|----------------------|-------------|----------------------------------------------------------------------------------------------------|
| Assignment<br>Method | Auto        | Specifies the stateful configuration and stateless configuration. The IPv6 prefix address, and DNS server address of the client can be obtained from the DHCPv6 server or through Route Advertisement (RA). The gateway address can be obtained from RA.                                      |
|                      | SLAAC       | Specifies the DHCPv6 stateless configuration. The IPv6 prefix address and gateway address of the client are obtained through RA, the interface address is generated based on the standard, and the DNS server address is obtained from the DHCPv6 server.                                     |
|                      | SLAAC+RDNSS | Specifies the stateless address automatic configuration. The IPv6 prefix<br>address and gateway address of the client are obtained through RA, the<br>interface address is generated based on the standard, and the DNS server<br>address is obtained from the RDNSS option in the RA packet. |
|                      | DHCPv6      | Specifies the stateful configuration of Dynamic Host Configuration<br>Protocol for IPv6 (DHCPv6). The client obtains the complete IPv6 address<br>information, including the DNS server address, from the DHCPv6 server.<br>The gateway address is obtained through RA.                       |
# 4.3 Modify MTU

Maximum Transmission Unit (MTU) is the largest data packet that a network device transmits. Generally, keep the default MTU value. Try to change the MTU value when:

- You cannot access some specific websites or encrypted websites (such as E-banking or PayPal websites).
- You cannot receive and send Emails or access an FTP or POP server.

You can try reducing the value of MTU gradually from 1500 until the problem is resolved (The recommended range is 1400 to 1500).

### MTU application description

| MTU        | Application                                                                              |
|------------|------------------------------------------------------------------------------------------|
| 1500       | Used for the most common settings in non-PPPoE connections and non-VPN connections.      |
| 1492, 1480 | Used for PPPoE connections.                                                              |
| 1472       | It is the maximum value for the ping command. A packet with a larger size is fragmented. |
| 1468       | Used for DHCP connections.                                                               |
| 1436       | Used for VPN connections.                                                                |

To access the configuration page, <u>log in to the web UI of the router</u>, and navigate to **Internet Settings**, and tap **Advanced**.

When the internet connection type is **PPPoE**, the default MTU value is **1480**. If the internet connection type is set to **Dynamic IP** or **Static IP**, the default MTU value is **1500**.

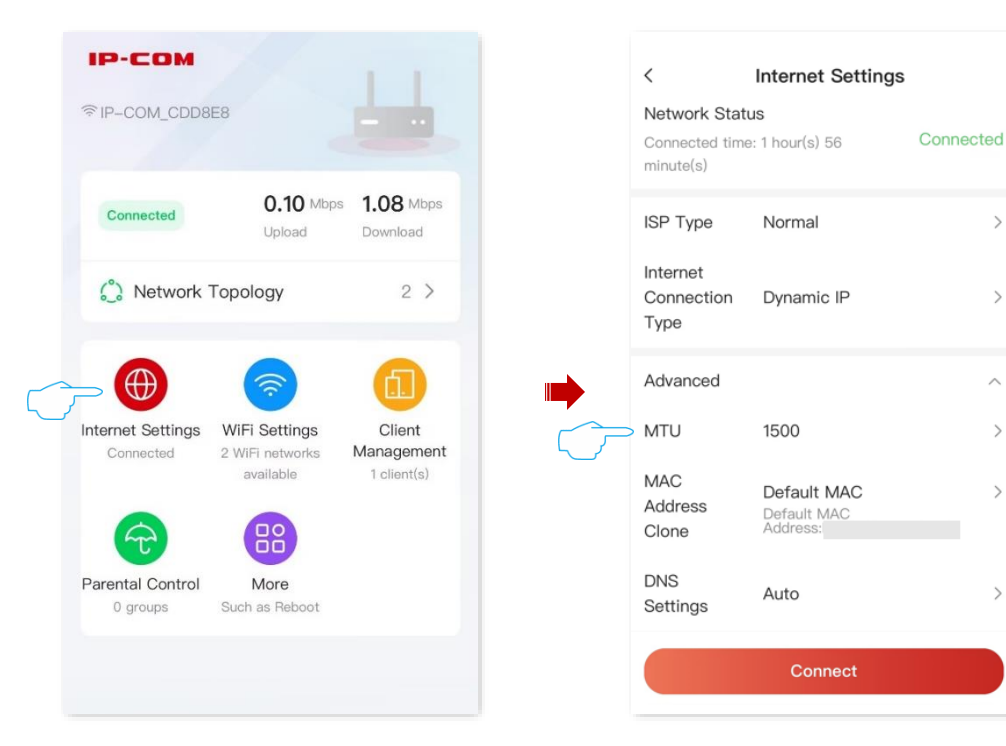

# 4.4 Clone MAC Address

When the internet settings are completed, if the router is still cannot be connected to the internet, it is possible that the ISP is bound to a certain MAC address (physical address). You can try to solve the problem through MAC address cloning.

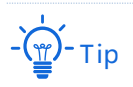

Use the correct MAC address to clone. The correct MAC address is the MAC address of the computer that can access the internet when the router is not in use, or the MAC address of the router's WAN port that can access the internet before.

#### **Configuration procedure:**

- 1. Log in to the web UI of the router.
- 2. Navigate to Internet Settings, and tap Advanced.
- 3. Tap the drop-down menu of MAC Address Clone to change the MAC address.
  - If you are using "a computer that can access the internet when the router is not in use to configure the router", select **Clone Local Host MAC**.
  - If you are using another computer to configure the router, select **Custom** and fill in the correct MAC address (this could be "MAC address of the computer that successfully connected to the internet when connected directly to the Ethernet cable" or "MAC address of the router's WAN port that was previously connected to the internet").

Tip

To restore the MAC address of the WAN port to the factory MAC address, set **MAC Address Clone** to **Default MAC**.

4. Tap Connect.

32

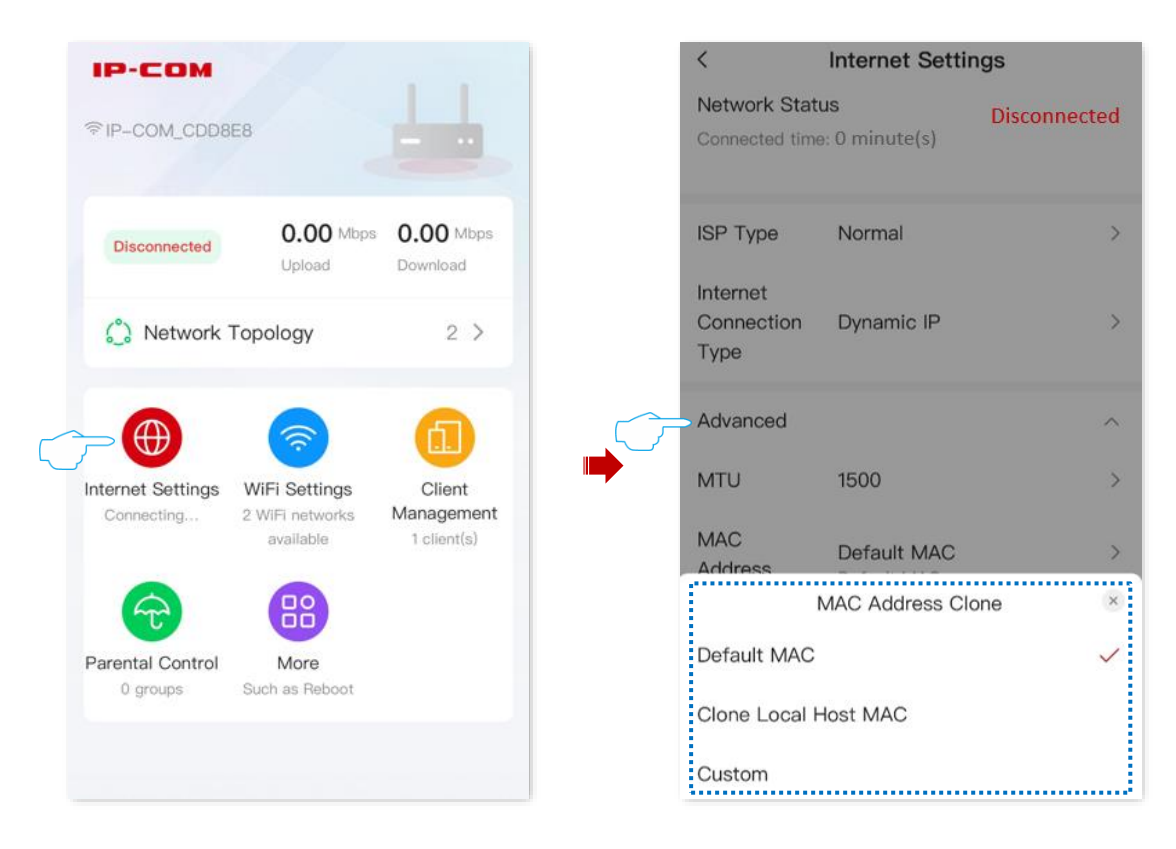

----End

# **5** Wi-Fi Settings

Features available in the router may vary by model and software version. Router availability may also vary by region or ISP. All images, steps, and descriptions in this guide are only examples and may not reflect your actual router experience.

This chapter includes the following sections:

Change Wi-Fi Name and Wi-Fi Password

Set Up a Guest Wi-Fi

# 5.1 Change Wi-Fi Name and Wi-Fi Password

- 1. Log in to the web UI of the router. Navigate to WiFi Settings.
- 2. Enable or disable the Unify 2.4 GHz & 5 GHz as required. The following figure shows an example of enabling the Unify 2.4 GHz & 5 GHz.
  - Enable **Unify 2.4 GHz & 5 GHz**: The Wi-Fi name and password of the 2.4 GHz and 5 GHz network on the router are the same, and only one Wi-Fi name is displayed. When you connect to your router's wireless network, you will automatically connect to the best quality Wi-Fi.
  - Disable Unify 2.4 GHz & 5 GHz: The 2.4 GHz and 5 GHz networks on the router are displayed separately. You can access the internet through either wireless network. If you have wireless devices that only support 2.4GHz networks, you need to connect to the router's Wi-Fi network, such as security cameras, you are recommended to disable the Unify 2.4 GHz & 5 GHz.
- 3. Set WiFi Name, Security, and WiFi Password as required.
- 4. Tap Save in the upper-right corner.

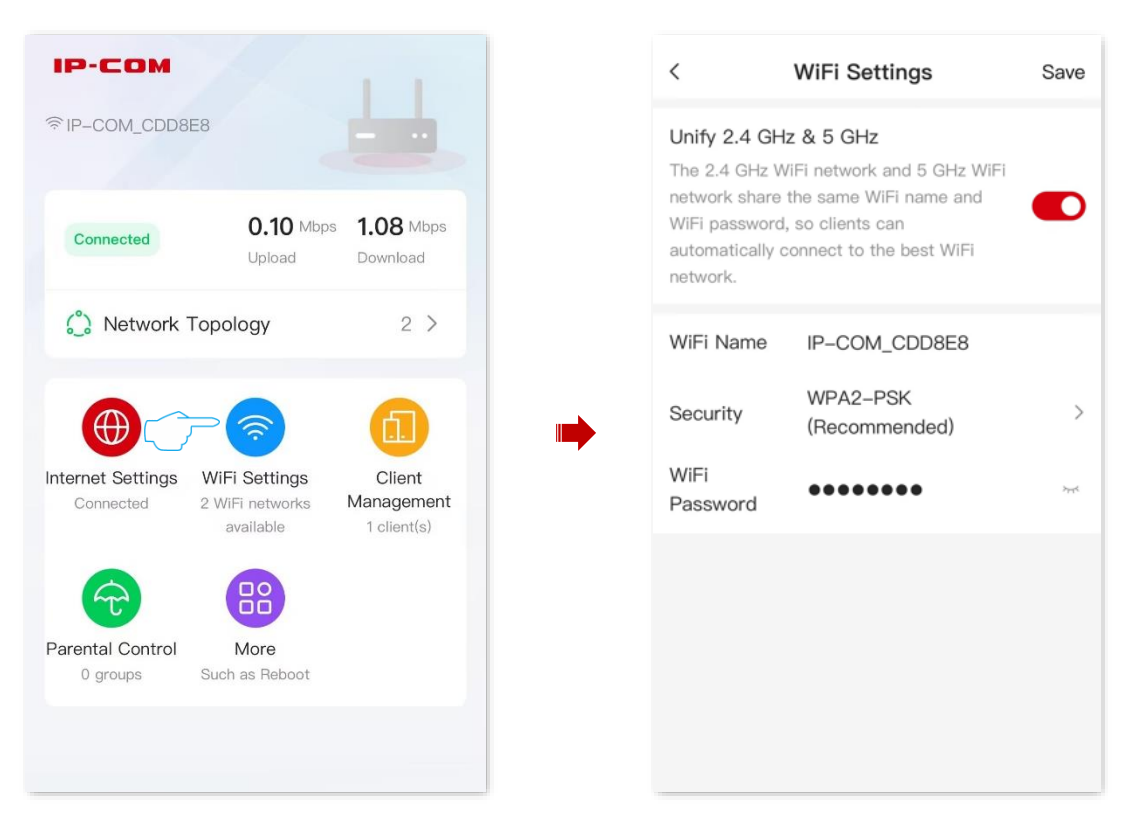

#### ----End

After the settings are completed, your Wi-Fi-enabled devices (such as smartphone) need to connect to the new wireless network to access the internet.

# 5.2 Set Up a Guest Wi-Fi

The router's guest Wi-Fi is isolated from other networks. The clients connected to the guest Wi-Fi can access the internet, but cannot access the router's web UI or other networks.

When you need to open a wireless network for guests, you can enable guest Wi-Fi to meet the internet requirements of guests. It protects the security of the main network to prevent personal information disclosure.

This function is disabled by default. Assume that:

- Wi-Fi names for 2.4 GHz and 5 GHz networks: **Tom** and **Tom\_5G**.
- Wi-Fi password for 2.4 GHz and 5 GHz networks: IP-COM+245.

#### **Configuration procedure:**

- 1. Log in to the web UI of the router.
- 2. Navigate to More > Guest WiFi.

| Р-СОМ            |                            | 1.1                       |
|------------------|----------------------------|---------------------------|
| FIP-COM_CDD8E8   |                            | -                         |
| Connected        | <b>0.10</b> Mbps<br>Upload | 1.08 Mbps<br>Download     |
| 🖒 Network Top    | oology                     | 2 >                       |
|                  | (Sottings                  | Client                    |
| Connected 21     | WiFi networks<br>available | Management<br>1 client(s) |
| Parental Control | More                       |                           |
| 0 groups Su      | ich as Reboot              |                           |
|                  |                            |                           |

- 3. Toggle on the Guest WiFi.
- 4. Set 2.4 GHz WiFi Name, which is Tom in this example.
- 5. Set 5 GHz WiFi Name, which is Tom\_5G in this example.
- 6. Set WiFi Password, which is IP-COM+245 in this example.
- 7. Tap Save in the upper-right corner.

| <                                                                                                    | Guest WiFi | Save      |
|----------------------------------------------------------------------------------------------------|------------|-----------|
| Guest WiFi                                                                                                    |            |           |
| 2.4 GHz<br>WiFi Name                                                                                                    | Tom        |           |
| 5 GHz WiFi<br>Name                                                                                                    | Tom_5G     |           |
| WiFi<br>Password                                                                                                    | •••••      | hype a    |
| Validity         Set the valid time of guest Wi-Fi.         After the valid time is over, the guest network will be automatically disabled. |            | 8 hours > |
| Shared<br>Bandwidth                                                                                                    | Unlimited  | >         |
|                                                                                                    |            |           |

#### ----End

After the settings are completed, the guest's smartphone and other Wi-Fi-enabled devices can connect to the guest Wi-Fi for internet access you set, and the validity period is 8 hours.

| Parameter | description |
|-----------|-------------|
|-----------|-------------|

| Parameter         | Description                                                                                                    |
|-------------------|----------------------------------------------------------------------------------------------------|
| Guest WiFi        | Used to enable or disable the guest network function.                                                                                                    |
| 2.4 GHz WiFi Name | Specify the Wi-Fi name of the router's guest network.                                                                                                    |
| 5 GHz WiFi Name   | You can change the Wi-Fi names (SSIDs) as required. To distinguish the guest<br>network from the main network, you are recommended to set different Wi-Fi<br>network names. |
| WiFi Password     | Specifies the password for the router's guest network.<br>- (                                                                                                    |

| Parameter        | Description                                                                                                    |
|------------------|----------------------------------------------------------------------------------------------------|
|                  | Specifies the validity period of the guest networks.                                                                                                    |
| Validity         | The guest network function will be disabled automatically (The Wi-Fi enabled devices cannot scan the router's guest Wi-Fi.) out of the validity period. If the guest's visit is 8 hours, it can be set to 8 hours. |
| Shared Bandwidth | Allows you to specify the maximum upload and download speed for all clients connected to the guest networks. By default, the bandwidth is <b>Unlimited</b> . You can modify it as required.                        |

# 6 Network Status

Features available in the router may vary by model and software version. Router availability may also vary by region or ISP. All images, steps, and descriptions in this guide are only examples and may not reflect your actual router experience.

This chapter includes the following sections:

**View Network Status** 

View Wi-Fi Name

View the Networking Information

View the Number of the Clients

**View Client Details** 

**View Router Information** 

# 6.1 View Network Status

### 6.1.1 Router Connected to Internet

Log in to the web UI of the router, when the web UI shows **Connected**, as shown in the following figure, the router is successfully connected. You can connect to the router for internet access.

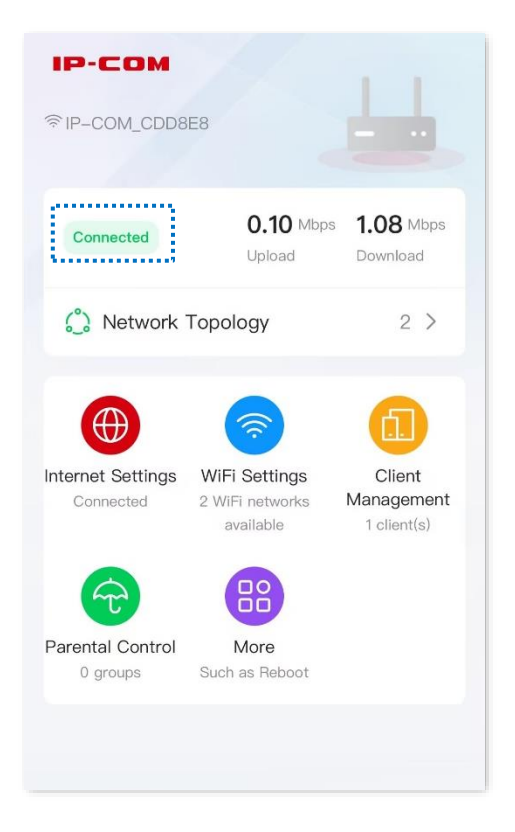

## **6.1.2** Router Disconnected from the Internet

### Step 1: Enter the network error page

Log in to the web UI of the router, when the web UI shows **Disconnected**, as shown in the following figure, it indicates that the router disconnected from the internet. Refer to the following text to enter the **Network Error** page.

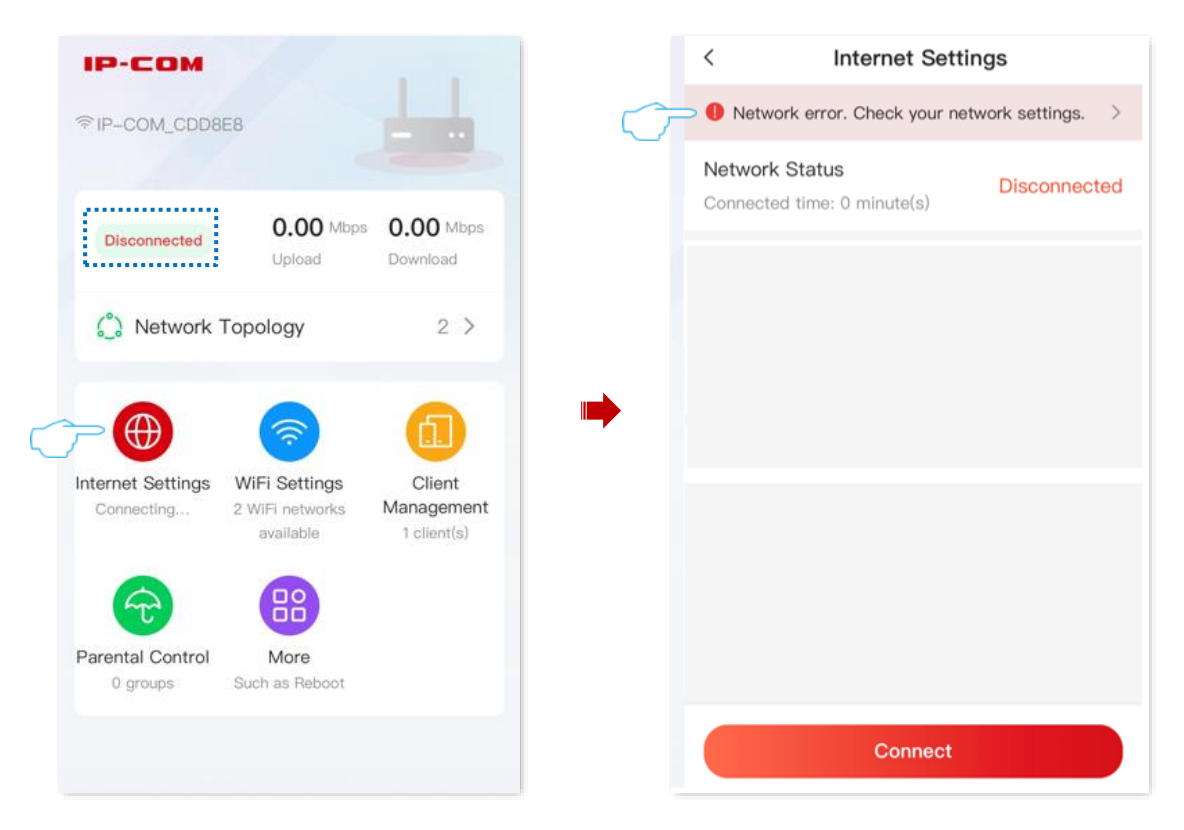

41

### Step 2: Troubleshooting

### I. No Ethernet Cable is Connected to the WAN Port

If No Ethernet cable is connected to the WAN port is displayed in the **Network Error**, try to solve the problem according to the on-screen prompts. If the problem persists, contact IP-COM technical support for help.

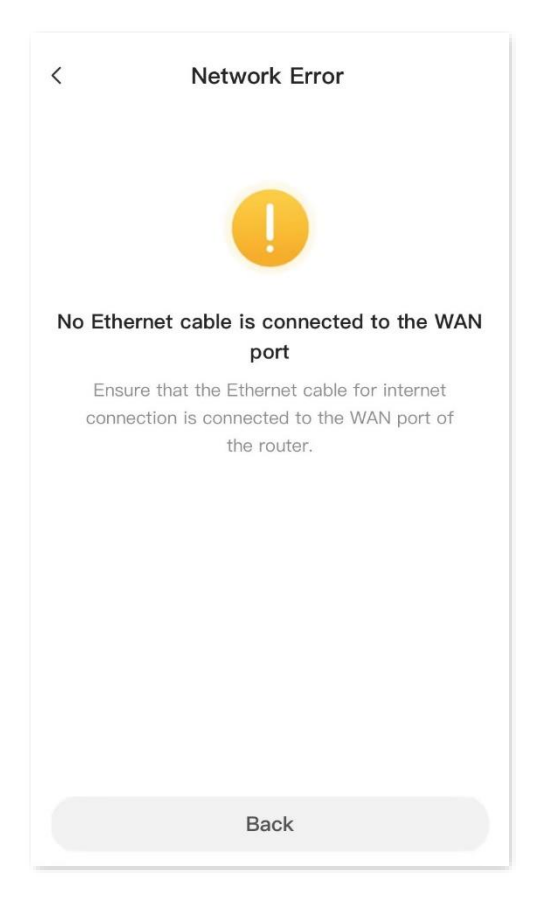

#### II. Incorrect PPPoE Username or Password

If Incorrect user name or password is displayed in the **Network Error**, try to solve the problem according to the on-screen prompts.

| < Network Error                                                                                                    |  |
|----------------------------------------------------------------------------------------------------|--|
| Incorrect user name or password                                                                                                    |  |
| <ol> <li>Enter the PPPoE user name and password<br/>again. (Note: Please mind case sensitivity,<br/>similar letters and numbers.)</li> <li>Click Advanced and change the WAN MAC<br/>address on this page.</li> <li>If the problem persists, please contact your<br/>ISP.</li> </ol> |  |
| Back                                                                                                    |  |

### Note

Note the following when entering the PPPoE username and password:

- Case sensitive, such as "Z" and "z".
- Distinguish between similar letters and numbers, such as the letter "I" and the number "1".
- Enter the complete PPPoE username.
- If the PPPoE username and password are entered correctly, but the problem persists, you are recommended to tap Advanced to change the WAN MAC address and try again. For details, see Modify WAN MAC Address. If the problem persists, contact your ISP for help.

#### III. No Response from the Remote Server

If the No response from the remote server is displayed in **Network Error**, as shown in the following figure. Try to solve the problem according to the on-screen prompts.

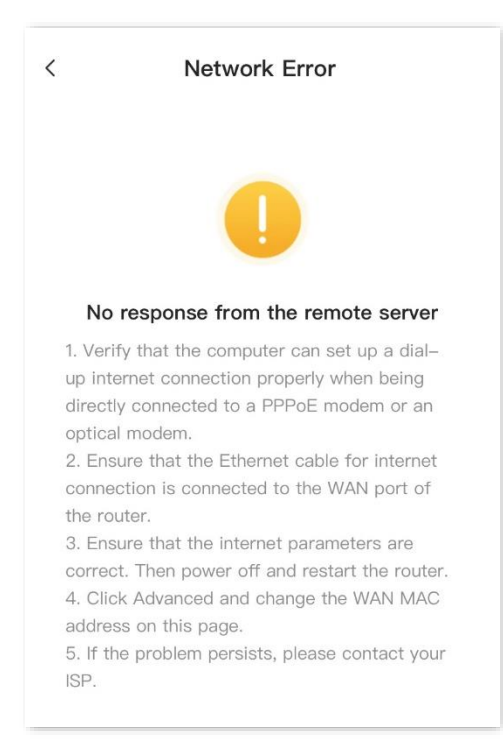

#### IV. Disconnectd

If the **Disconnected** is displayed in **Network Error**, as shown in the following figure. Try to solve the problem according to the on-screen prompts.

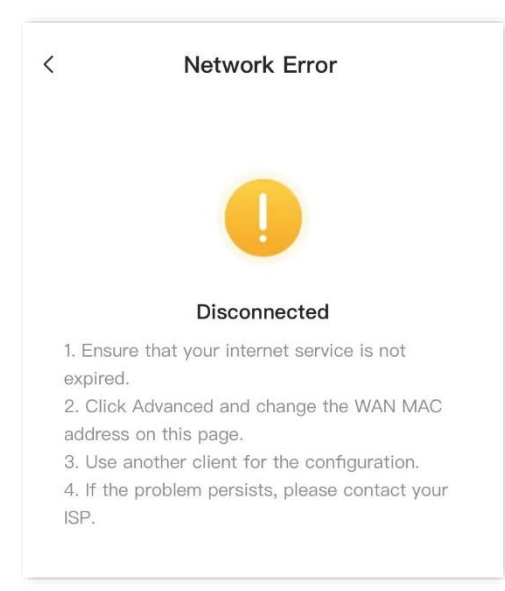

# 6.2 View Wi-Fi Name

After logging in to the web UI of the router, the 2.4 GHz Wi-Fi name of the main network is displayed in the upper-left corner of the web UI.

If you want to view or set up more wireless information, refer to Wi-Fi settings.

| <b>IP-COM</b><br>奈IP-COM_CDD8  | E8                                            | 4                                   |
|--------------------------------|-----------------------------------------------|-------------------------------------|
| Connected                      | <b>0.10</b> Mbps<br>Upload                    | <b>1.08</b> Mbps<br>Download        |
| 🖒 Network                      | Topology                                      | 2 >                                 |
| Internet Settings<br>Connected | WiFi Settings<br>2 WiFi networks<br>available | Client<br>Management<br>1 client(s) |
| Parental Control<br>0 groups   | More<br>Such as Reboot                        |                                     |
|                                |                                               |                                     |

45

# **6.3** View the Networking Information

## **6.3.1** View the Number of Mesh Nodes

After <u>logging in to the web UI of the router</u>, you can view the total number of Mesh nodes on the **Network Topology** page. The following figure is for reference only.

| IP-COM<br><sup>©</sup> IP-COM_CDD8 | E8                                            |                              |
|------------------------------------|-----------------------------------------------|------------------------------|
| Connected                          | <b>0.10</b> Mbps<br>Upload                    | <b>1.08</b> Mbps<br>Download |
| 🖒 Network                          | Topology                                      | 2 >                          |
| Internet Settings<br>Connected     | WiFi Settings<br>2 WiFi networks<br>available | Client<br>Management         |
| Parental Control<br>0 groups       | More<br>Such as Reboot                        |                              |
|                                    |                                               |                              |

46

## 6.3.2 View Network Status, Node and Client Details

After <u>logging in to the web UI of the router</u>, navigate to the **Network Topology**, and tap any node icon to view the networking conditions and node details, including the IP address, MAC address, and the number of clients connected to a node. The following figure is for reference only.

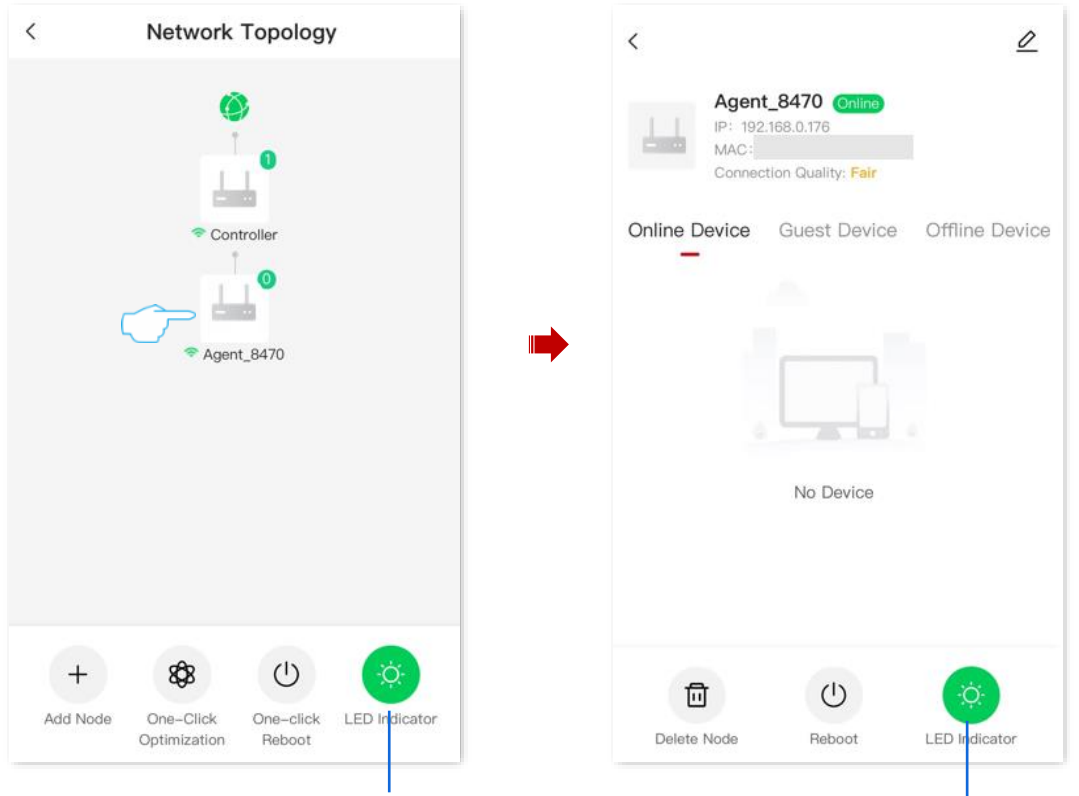

Turn on or turn off the indicator for all nodes

Turn on or turn off the indicator for this node

| Parameter                 | Description                                                                                                    |
|---------------------------|----------------------------------------------------------------------------------------------------|
| Controller                | Specifies the default name of the primary node. You can customize it on the node information page.                                                                                                    |
| Agent_XXXX                | Specifies the default name of the secondary node. You can customize it on the node information page.                                                                                                    |
| Add Node                  | Used to scan networking, view the methods of MESH button networking or wired networking, or view recommended solutions for networking anomalies.<br>If you want to network, refer to the <u>MESH networking</u> for detailed steps. |
| One-Click<br>Optimization | Used to optimize wireless networks with one tap.<br>-<br>-<br>-<br>-<br>-<br>-<br>-<br>-<br>-<br>-                                                                                                    |

#### Parameter description

| Parameter          | Description                                                                                                    |
|--------------------|----------------------------------------------------------------------------------------------------|
|                    | Used to optimize wireless networks with one tap.                                                                                          |
| One-click Reboot   | -Ċij́́р-тір                                                                                                    |
|                    | Rebooting the node will disconnect all connections. Perform this operation when the network is relatively idle.                           |
|                    | Displays the Mesh node name, IP address, MAC address, and uptime.                                                                         |
| Node Name          | <ul> <li>Controller: Specifies the default name of the primary node. You can<br/>customize it as required.</li> </ul>                     |
|                    | <ul> <li>Agent_XXXX: Specifies the default name of the secondary node. You can<br/>customize it as required.</li> </ul>                   |
|                    | Used to modify the node name.                                                                                                    |
| IP                 | Specifies the IP address of the corresponding node.                                                                                       |
| MAC                | Specifies the MAC address of the corresponding node.                                                                                      |
|                    | Specifies the network quality of the secondary nodes.                                                                                     |
| Connection Quality | - Ţ                                                                                                    |
|                    | If the secondary node is wired networking, the connection quality is <b>Excellent</b> .                                                   |
| Online Device      | Specifies the information about the online client, including device name and access method.                                               |
| Guest Device       | Specifies the information about the client currently connected to the guest network of the node, including device name and access method. |
| Offline Device     | Specifies the offline clients. You can customize the clients name as required.                                                            |
| Reboot             | Used to reboot the node. Once rebooted, all connections will be disconnected.<br>Do this when the network is relatively idle.             |
| Delete Node        | Used to remove the secondary node. Removing a node will reduce network coverage, and the node will reset to factory settings.             |

48

# **6.4** View the Number of the Clients

After <u>logging in to the web UI of the router</u>, tap **Network Topology** to view the number of clients connected to a node.

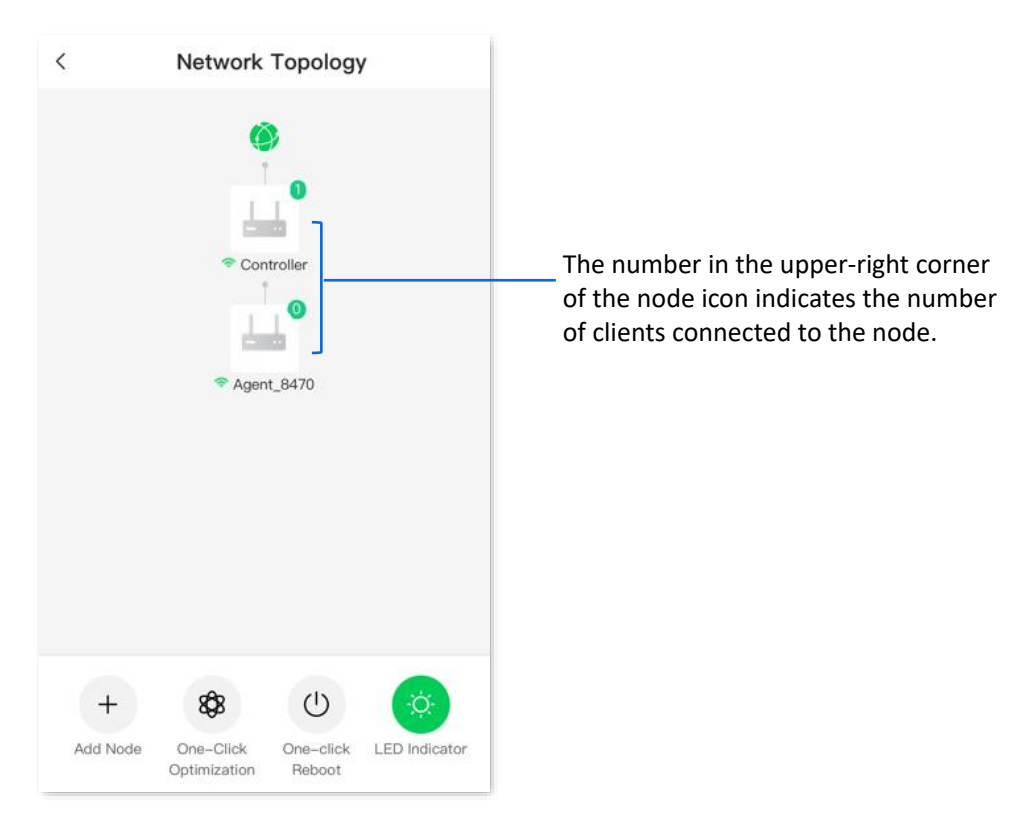

# 6.5 View Client Details

1. After <u>logging in to the web UI of the router</u>, tap **Network Topology**, and tap the node to which the client is connected. The following figure is for reference only.

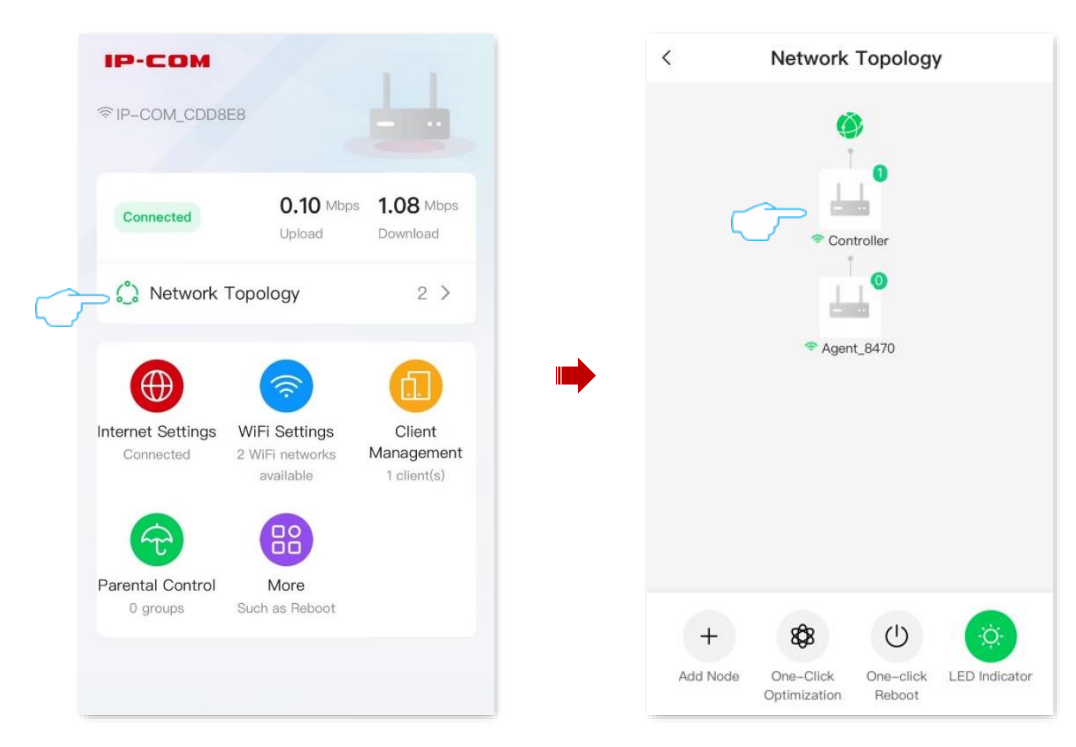

2. Tap the client to view the details according to the actual situation. The following figure is for reference only.

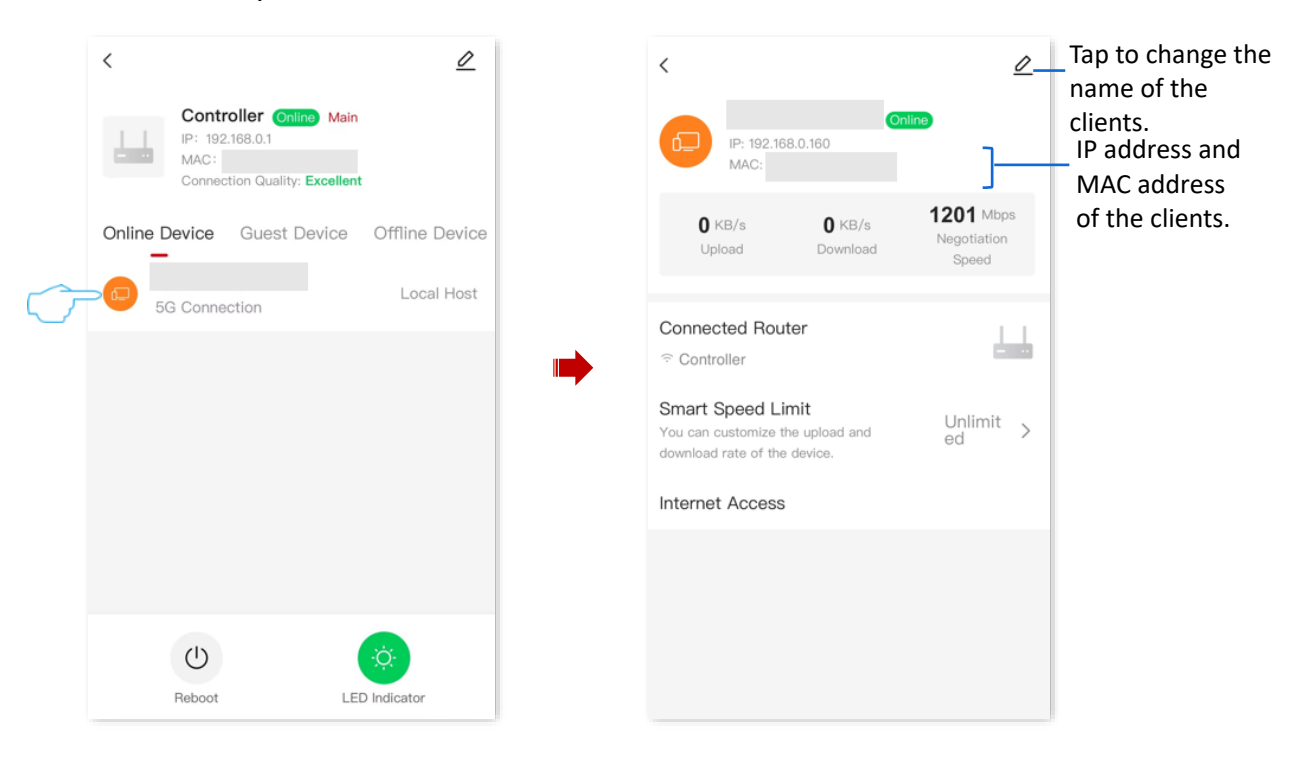

----End

### Parameter description

| Parameter         | Description                                                                                                    |
|-------------------|----------------------------------------------------------------------------------------------------|
| Upload            |                                                                                                    |
| Download          | specify the current upload of download speed of the clients.                                                                                                    |
| Negotiation Speed | Specifies the maximum speed negotiated by the client with this node.                                                                                              |
| Connected Router  | Specifies the node to which the clients are connected.                                                                                                    |
| Smart Speed Limit | Used to limit the maximum upload or download speed of the clients.                                                                                                |
|                   | After this function is enabled, the clients are allowed to access the internet through this network.                                                              |
| Internet Access   | After this function is disabled, the client will be added to the blacklist. To remove it from the blacklist, refer to <u>Remove a client from the blacklist</u> . |
|                   | - Ţ                                                                                                    |
|                   | Local Host devices do not support joining the blacklist.                                                                                                    |

# 6.6 View Router Information

After <u>logging in to the web UI of the router</u>, tap the product icon in the upper-right corner, or navigate to **More** > **Router Info**. You can view the system information about the router. The details are as follows:

- Basic information: Displays the system time, running time, firmware version, and hardware version of the router.
- WAN port status: Displays the IPv4 internet connection type, connection status, and IP address of the current WAN port on the router.
- LAN port status: Displays the IPv4 address, subnet mask, and MAC address of the router's LAN port.
- Wireless status: Displays basic information about the 2.4 GHz and 5 GHz wireless networks, including wireless network status, Wi-Fi name, and security.
- IPv6 status: Displays the IPv6 internet connection type, IP address, and DNS information of the current WAN port on the router.

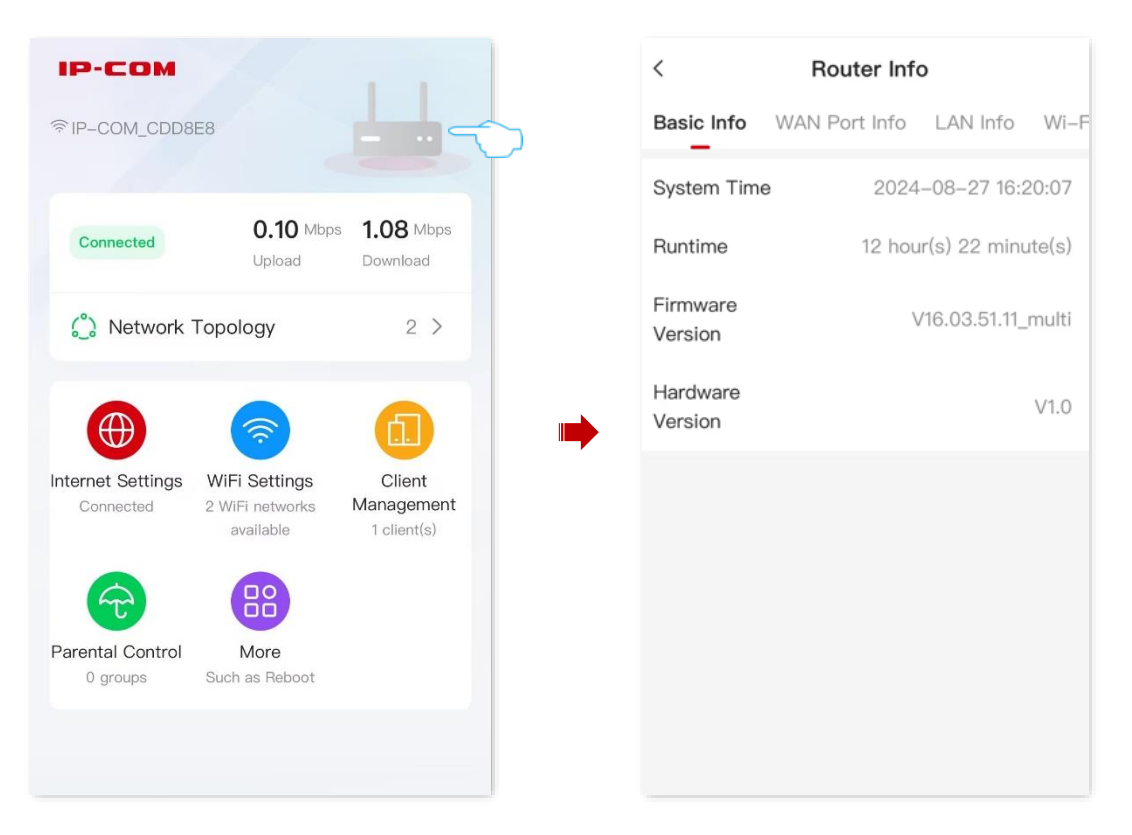

# 7 Client Management

Features available in the router may vary by model and software version. Router availability may also vary by region or ISP. All images, steps, and descriptions in this guide are only examples and may not reflect your actual router experience.

This chapter describes how to manage your clients, including:

Add a Client to the Blacklist

Remove a Client from the Blacklist

Internet Access Speed Control

Internet Access Rule Control

# 7.1 Add a Client to the Blacklist

The blacklisted devices cannot access the internet through the router.

#### To blacklist a client:

- 1. Log in to the web UI of the router, and navigate to Client Management.
- 2. Locate the device that not allowed to access the internet. The following figure is for reference only.

| -сом                        |                                               | 1.1                                 |        | <      | All Not                                         | des •        |      |
|-----------------------------|-----------------------------------------------|-------------------------------------|--------|--------|-------------------------------------------------|--------------|------|
| P-COM_CDD8                  | E8                                            |                                     |        | Main N | etwork Device                                   | Guest Device | (    |
| Connected                   | <b>0.10</b> Mbp:<br>Upload                    | <b>1.08</b> Mbps<br>Download        |        | Ð      | ↑ 0KB/s ↓ 3KB/s<br>5G: 7 minute(s)              | Loca         | al F |
| 🖒 Network 1                 | Гороlоду                                      | 2 >                                 | $\sim$ |        | iQOO-10<br>↑ 0KB/s ↓ 2KB/s<br>2.4G: 0 minute(s) |              |      |
|                             | <b>~</b>                                      | <b>_</b>                            |        |        |                                                 |              |      |
| ernet Settings<br>Connected | WiFi Settings<br>2 WiFi networks<br>available | Client<br>Management<br>1 client(s) |        |        |                                                 |              |      |
| \$                          | 88                                            |                                     |        |        |                                                 |              |      |
| ental Control<br>0 groups   | More<br>Such as Reboot                        |                                     |        |        |                                                 |              |      |
|                             |                                               |                                     |        |        |                                                 |              |      |

#### **Parameter description**

| Parameter           | Description                                                                                                    |
|---------------------|----------------------------------------------------------------------------------------------------|
| All Nodes           | Used to filter the clients connected to each node. When a router is networked with other routers through Mesh networking, you can tap the primary node name or other node name to display only the devices under the corresponding node. |
| Main Network Device | Specifies the clients connected to the main network.                                                                                                    |
| Guest Device        | Specifies the clients connected to guest Wi-Fi.                                                                                                    |
| Offline Device      | Specifies the offline clients.                                                                                                    |
| Blacklist           | Specifies the clients cannot access the internet through the router.                                                                                                    |

3. Toggle off the Internet Access, confirm the prompt message, and tap OK.

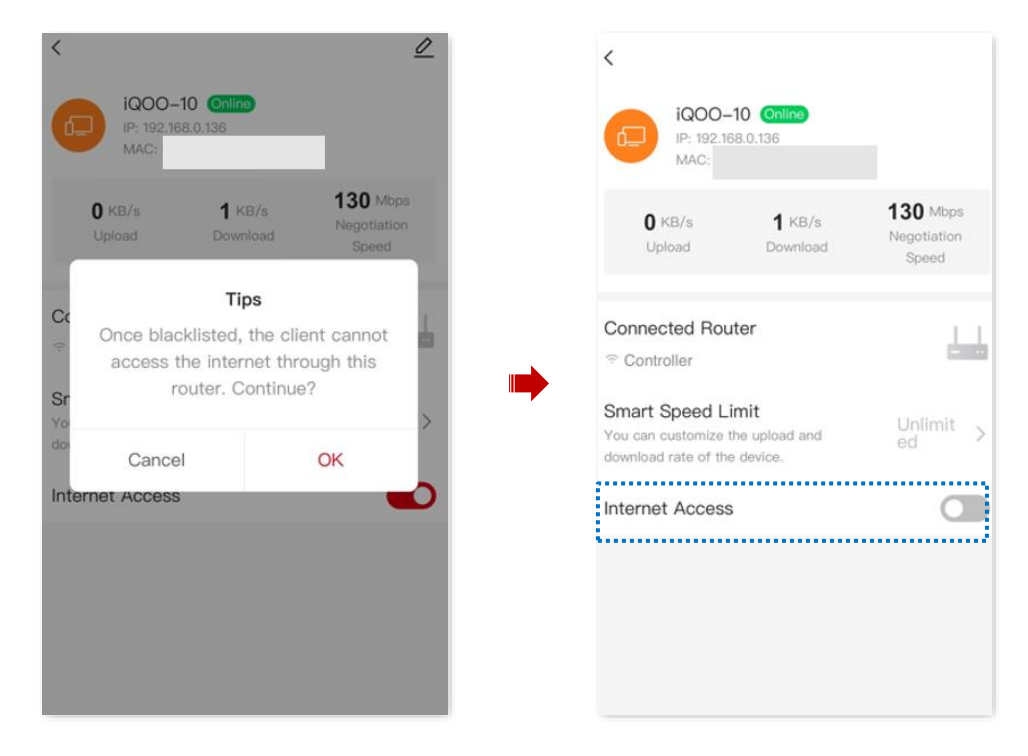

#### ----End

The client is removed from the device list and displayed on the blacklist now.

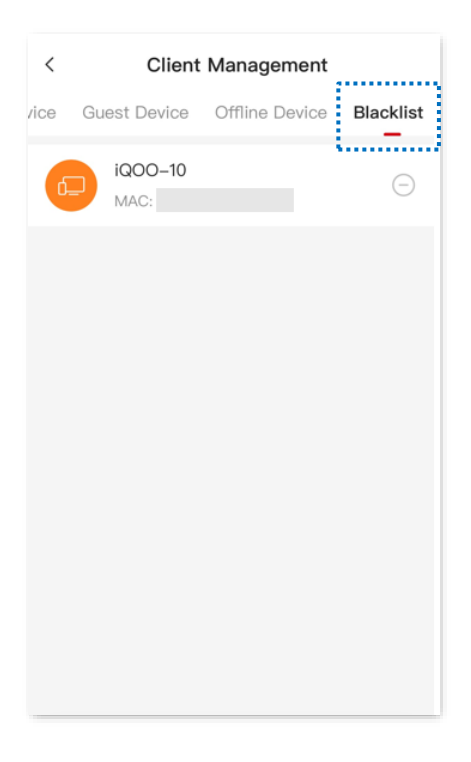

# 7.2 Remove a Client from the Blacklist

If the device is removed from the blacklist, it can be reconnected to the router.

- 1. Log in to the web UI of the router, navigate to Client Management, and tap Blacklist.
- 2. Locate the client you want to remove from the blacklist, and tap . The following figure is for reference only.

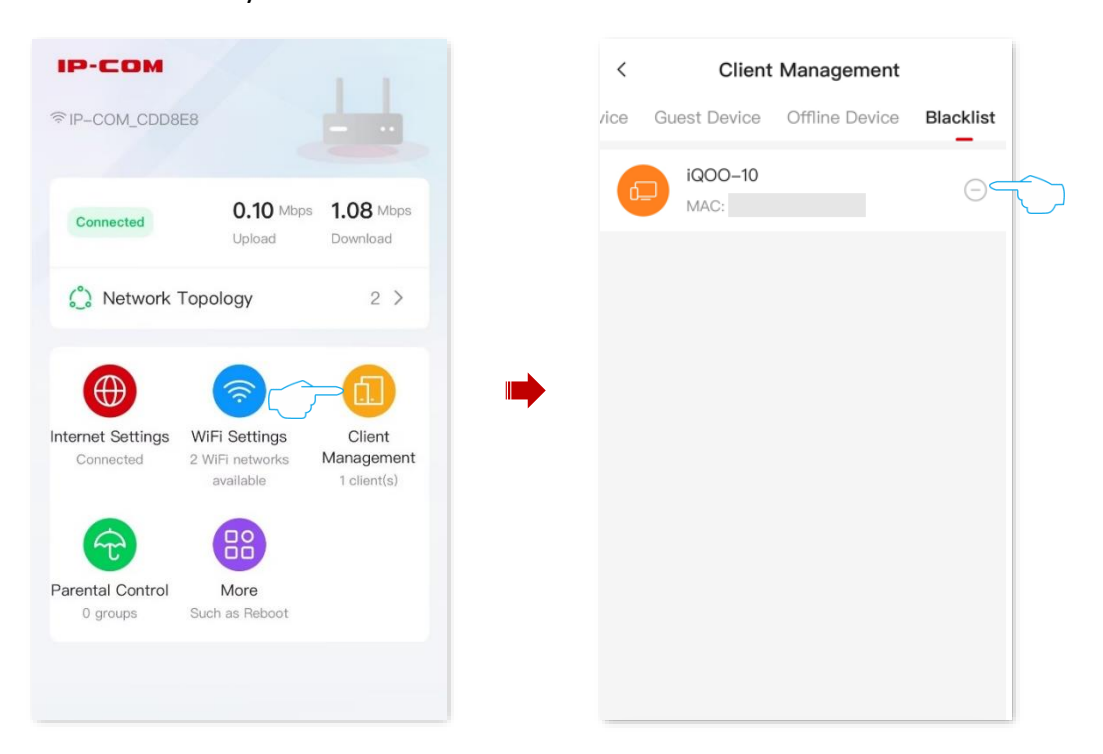

3. Confirm the prompt message, and tap OK.

| <   | Client              | Management                                       |           |
|-----|---------------------|--------------------------------------------------|-----------|
| ice | Guest Device        | Offline Device                                   | Blacklist |
| 6   | iQOO-10<br>MAC:     |                                                  |           |
|     | Do you want<br>fror | <b>Tips</b><br>to remove the dem<br>m blacklist? | vice      |
|     | Cancel              | OK                                               |           |
|     |                     |                                                  |           |

----End

# 7.3 Internet Access Speed Control

You can control the bandwidth of the devices connected to the router, so that the limited bandwidth is properly allocated.

**Scenario:** You want all the devices connected to the router to watch 1080P HD video and enjoy a good internet experience.

Solution: You can configure the Smart Speed Limit function to reach the goal.

- **1.** Log in to the web UI of the router, and navigate to **Client Management**.
- 2. Locate and tap the device according to the device name. The following figure is for reference only.

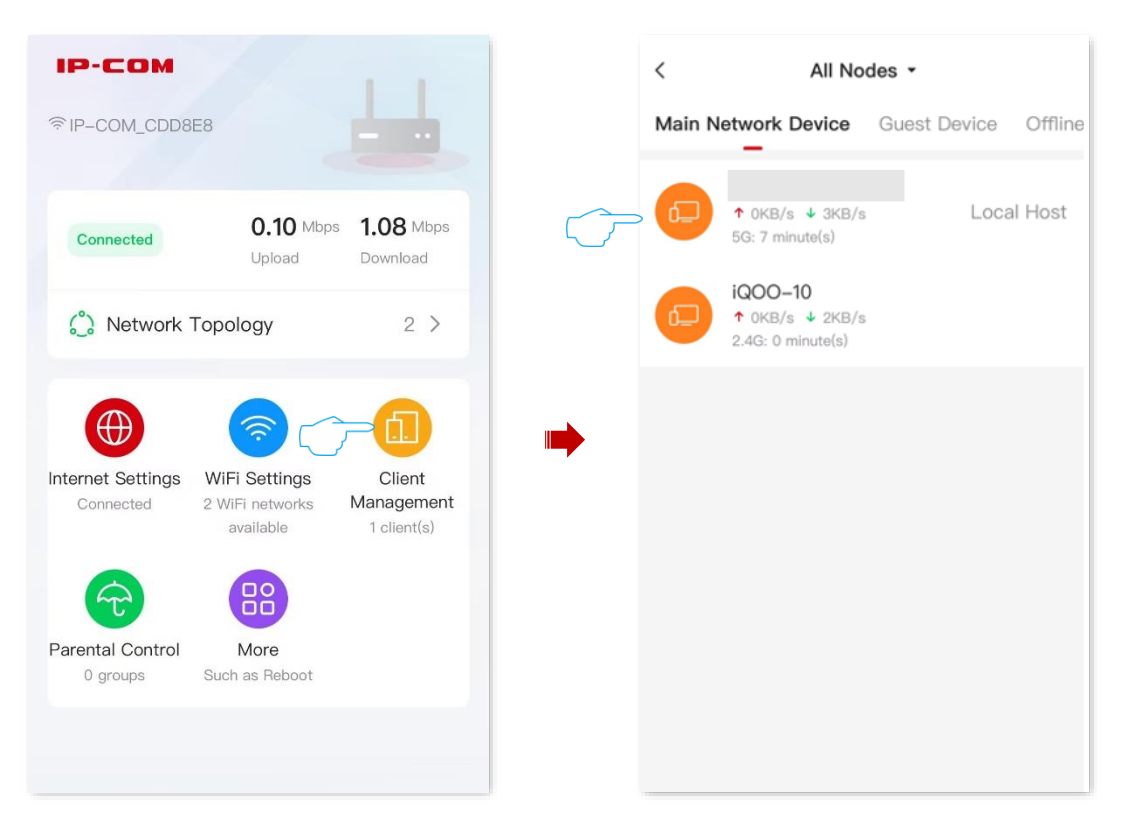

**3.** Tap **Smart Speed Limit**, toggle on the **Smart Speed Limit**, set **Download** to **1000 KB/s** in this example, and tap **Save** in the upper-right corner.

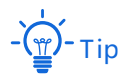

To ensure that the video definition of the client is 1080P, it is recommended that the internet speed limit of the mobile client is 512KB/s, and the internet speed limit of the computer client is 1000KB/s.

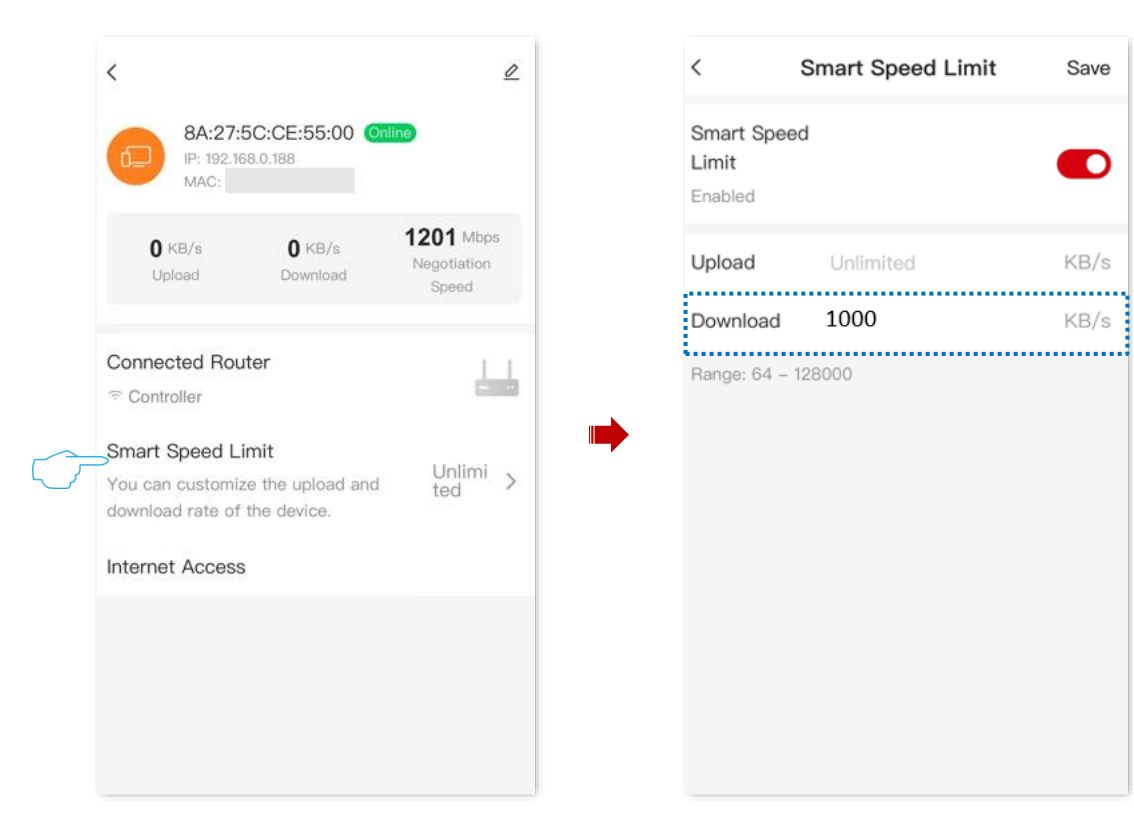

----End

Save

D

KB/s

# 7.4 Internet Access Rule Control

With parental control function, you can configure various parental control rules to control access to certain websites or block certain clients from accessing the internet.

**Scenario**: You want to configure your kid's internet access through the router. Your kid cannot access such websites as Facebook, Twitter and Instagram from 8:00 to 22:00 on Sunday.

**Goal:** Devices cannot access to websites include kid's phones and computers.

Solution: You can configure a parental control rule to reach the goal.

To add such a rule:

- 1. Log in to the web UI of the router, and navigate to Parental Control.
- 2. Tap Enable Parental Control or + in the upper-right corner.

| < Parental Control                                                                                                    |
|----------------------------------------------------------------------------------------------------|
| Device Batch Control<br>You can control all devices of a family member.                                                                                                    |
| Internet Time Limit<br>You can control the internet time of family<br>members and disallow or only allow members<br>to access the internet in specified periods.<br>Internet Content Control<br>You can allow or disallow family members to<br>access certain URLs. |
|                                                                                                    |
|                                                                                                    |

3. Set Group Name, which is Kid's phone and computer in this example.

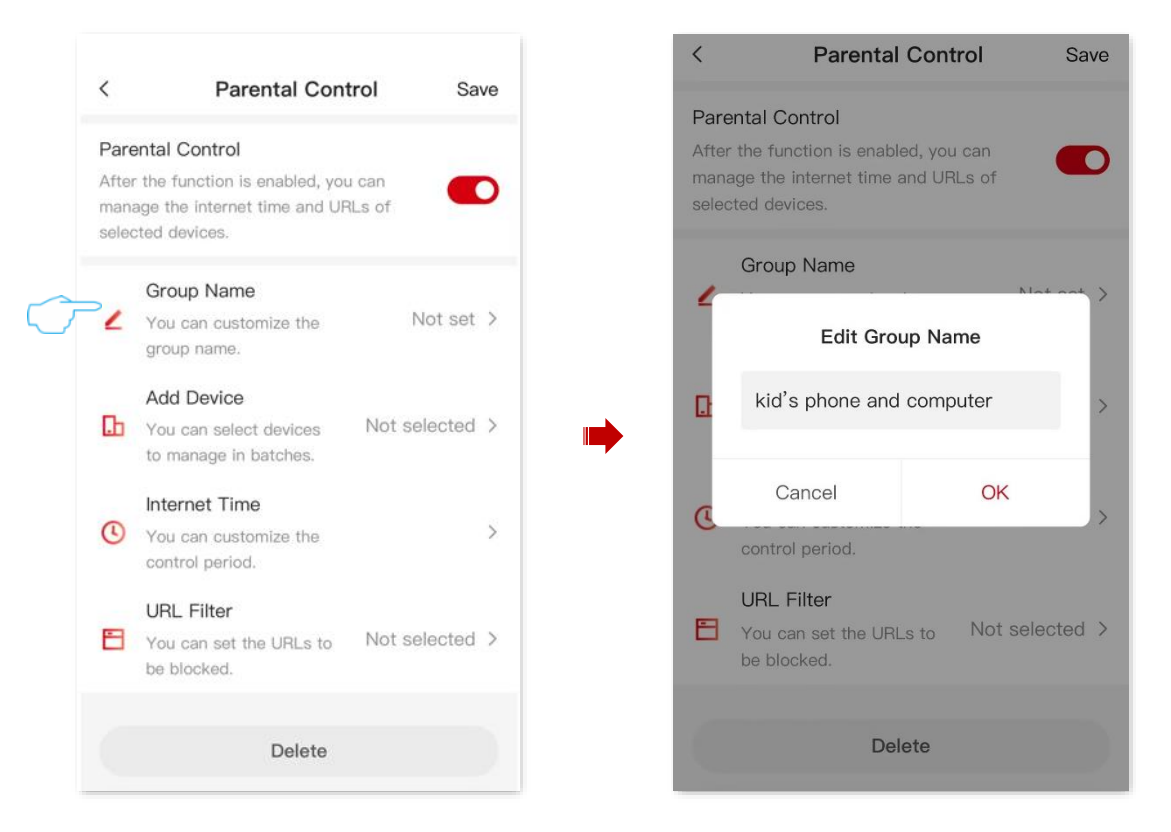

4. Tap Add Device, select the client to be added to the group, which is kid's phone and computer in this example, and tap Save in the upper-right corner.

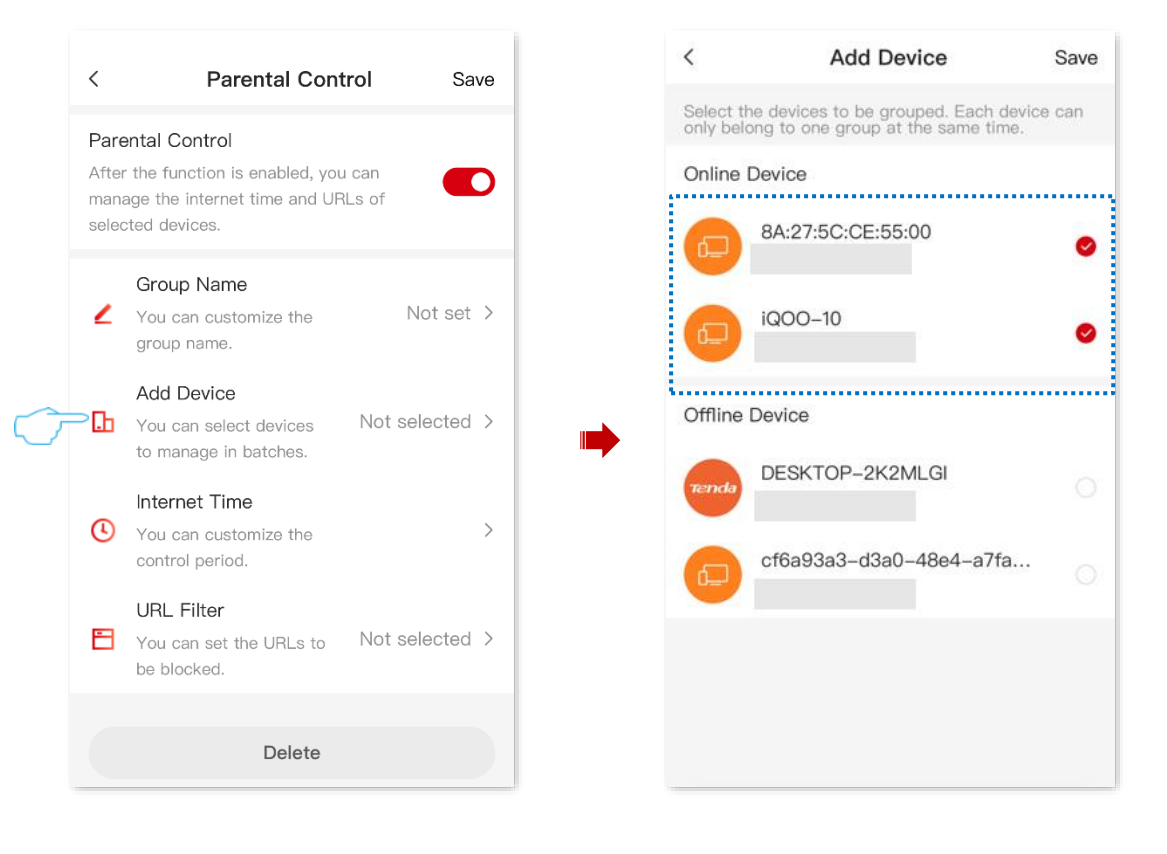

60

- 5. Set the time when the client can access the internet.
  - 1) Tap **Internet Time**, and set control period of the client.

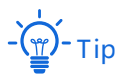

The system creates a time rule by default. If the requirements are different, manually change it. You can tap + in the upper-right corner to add multiple online periods as required.

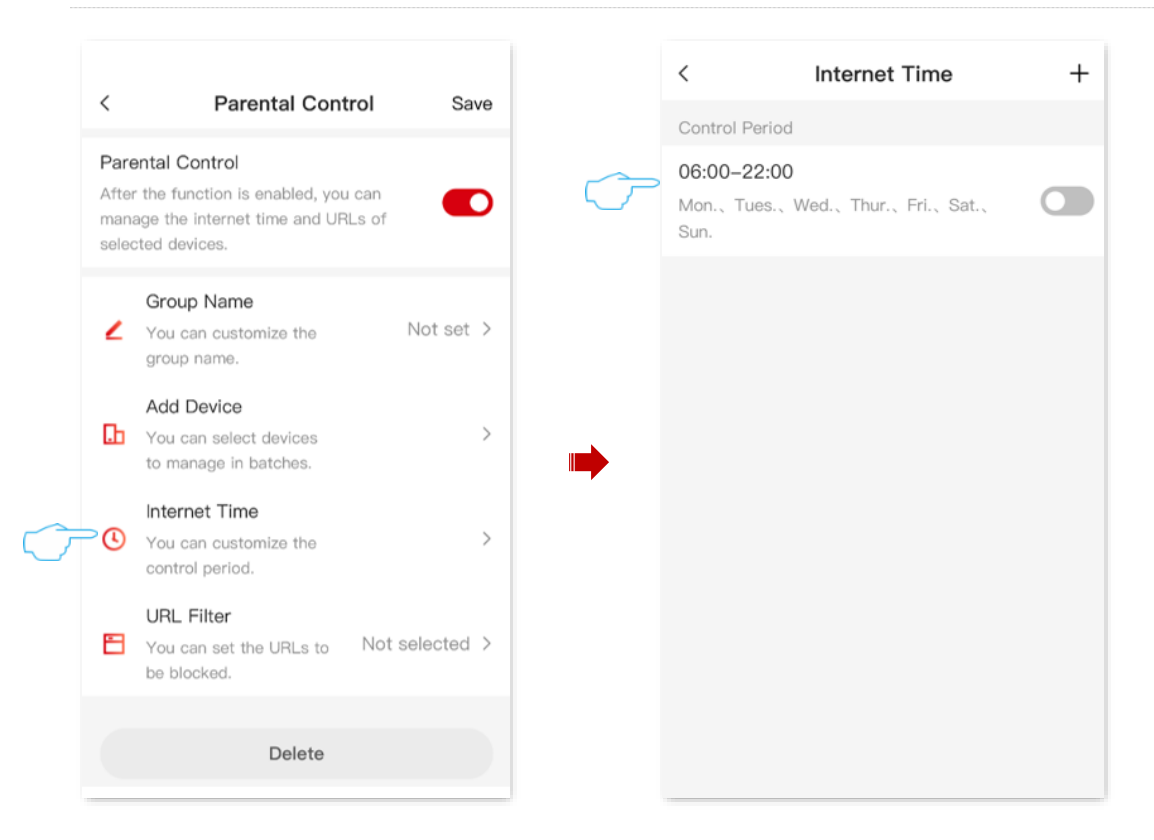

2) Set the **Start Time**, **End Time** and the date to access the internet, which are **00:00-23:59** and **Sunday** in this example, and tap **Save** in the upper-right corner.

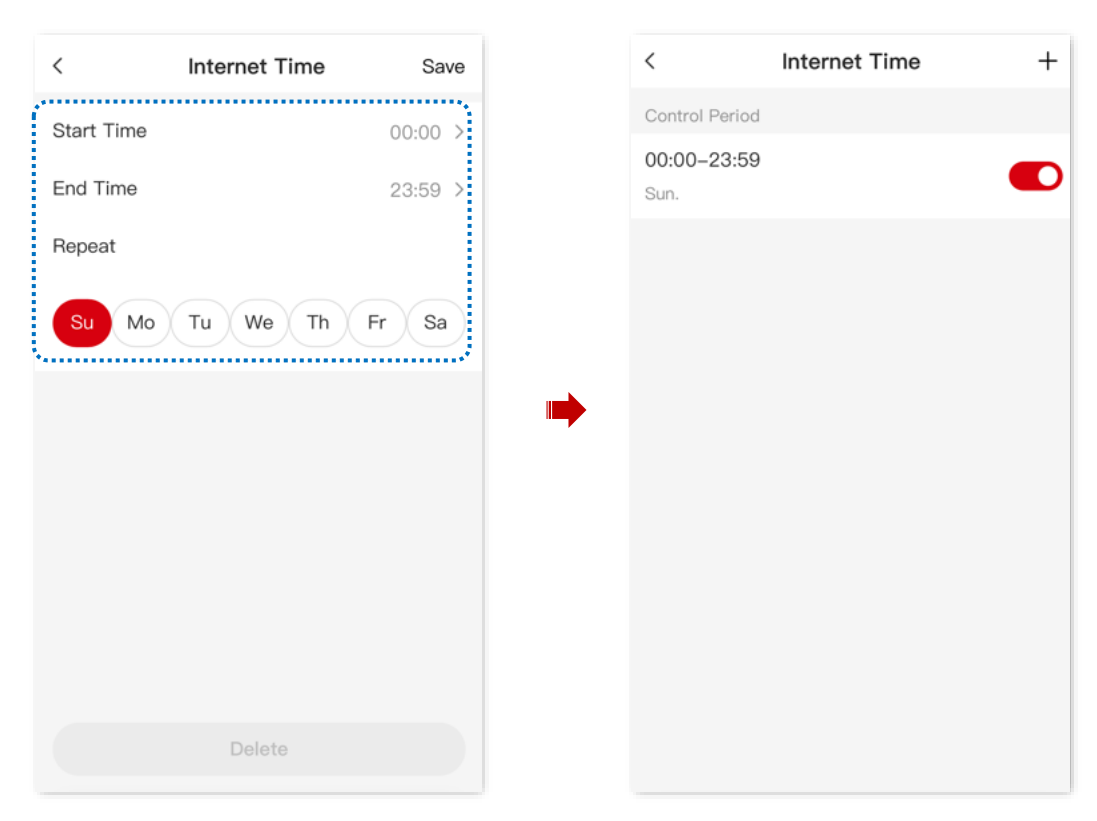

- 6. Set the URL that the client is forbidden to access.
  - 1) Back to Parental Control page, and tap URL Filter.
  - 2) Toggle on the URL Filter, and select Filter mode to Block access to URLs.
  - 3) Tap + to add URLs.

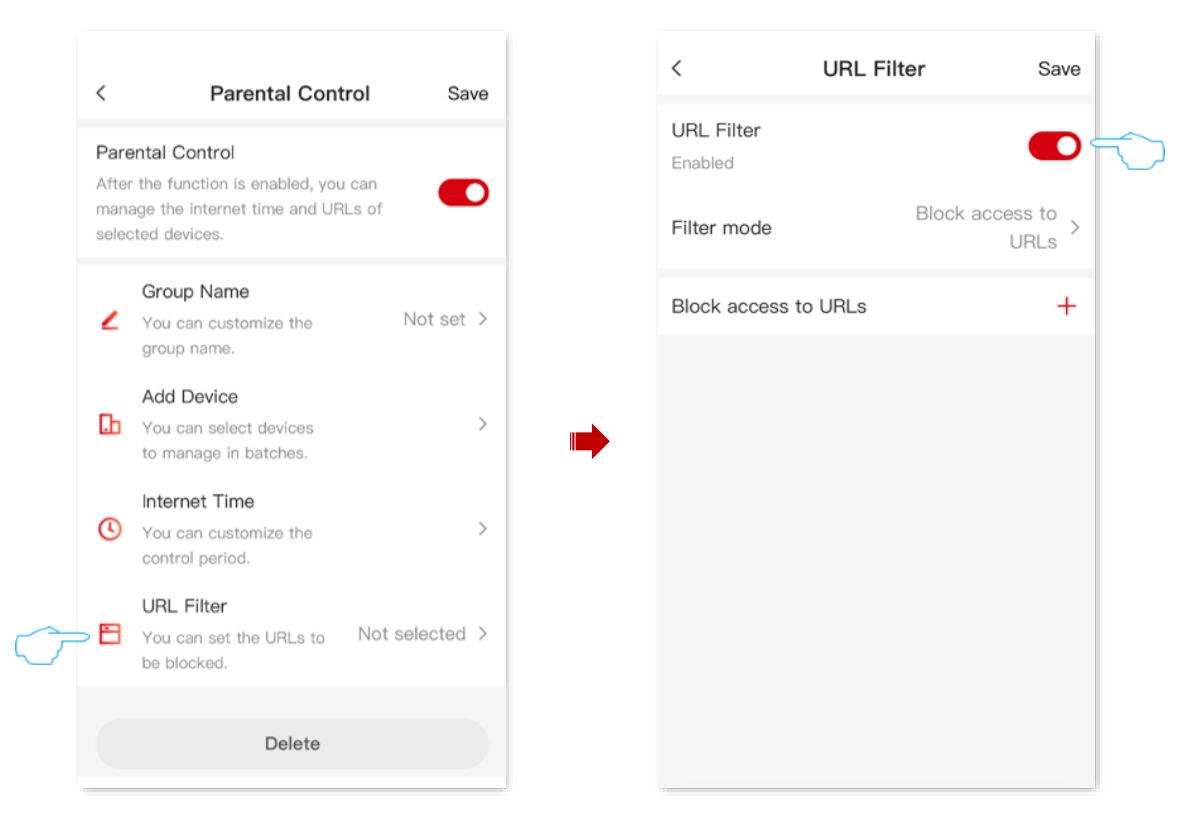

- 4) Enter Facebook for URL.
- 5) Repeat substeps 3) to 4) to add Twitter and Instagram, and tap Save in the upper-right corner.

| <      | URL F       | Filter     | Save           |
|--------|-------------|------------|----------------|
| URL I  | Filter      |            |                |
| Filter | mode        | Block acc  | ess to<br>URLs |
| Bir    |             | he blocked | +              |
|        | Add URLS to | be blocked | - 8            |
|        | Facebook    |            | - 8            |
|        | Cancel      | OK         |                |
|        |             |            |                |
|        |             |            |                |
|        |             |            |                |
|        |             |            |                |
|        |             |            |                |

7. Back to Parental Control page, and tap Save in the upper-right corner.

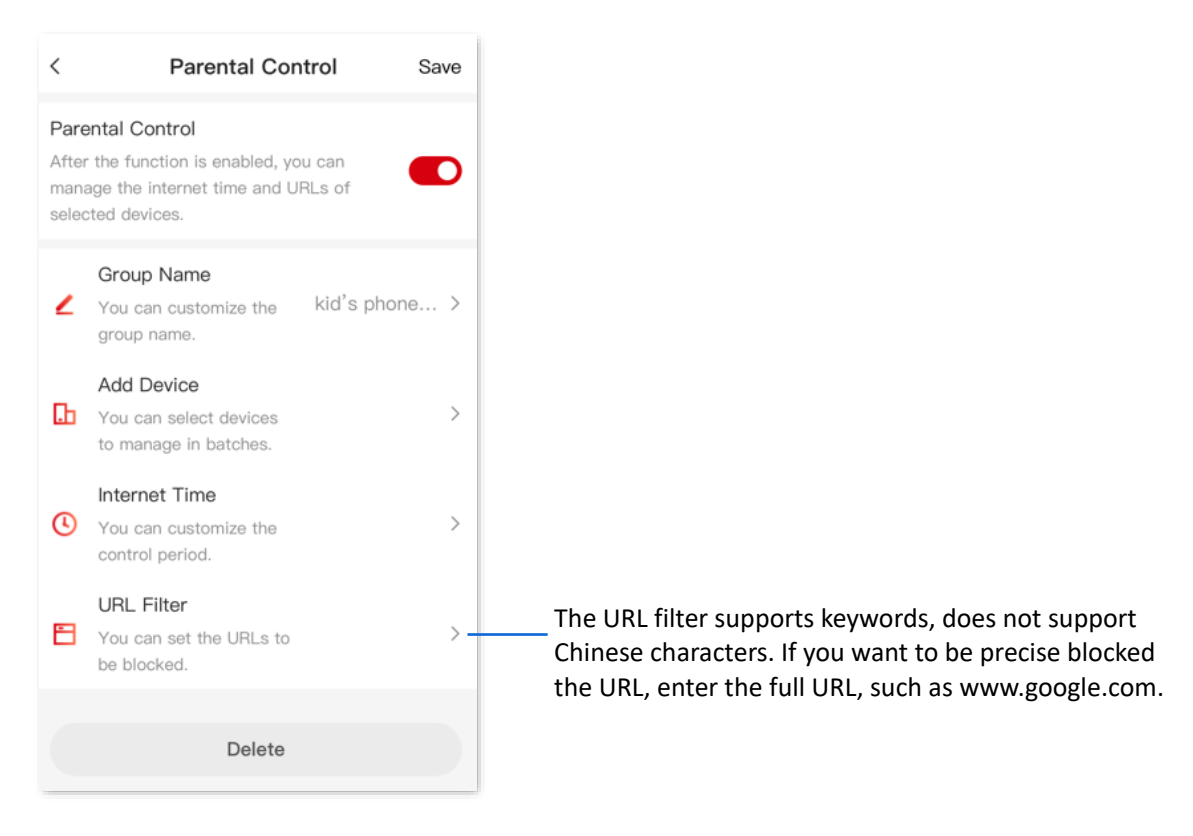

#### ----End

After the settings are completed, your kid's phone and computer can access any websites except for Facebook, Twitter and Instagram from 8:00 to 22:00 on Sunday.

# 8 Optimize Network Performance

Features available in the router may vary by model and software version. Router availability may also vary by region or ISP. All images, steps, and descriptions in this guide are only examples and may not reflect your actual router experience.

If you get stuck when you access the internet, you can try to optimize the wireless network with one tap to solve the problem.

#### **Configuration procedure:**

- 1. Log in to the web UI of the router, and navigate to Network Topology.
- 2. Tap (One-Click Optimization).

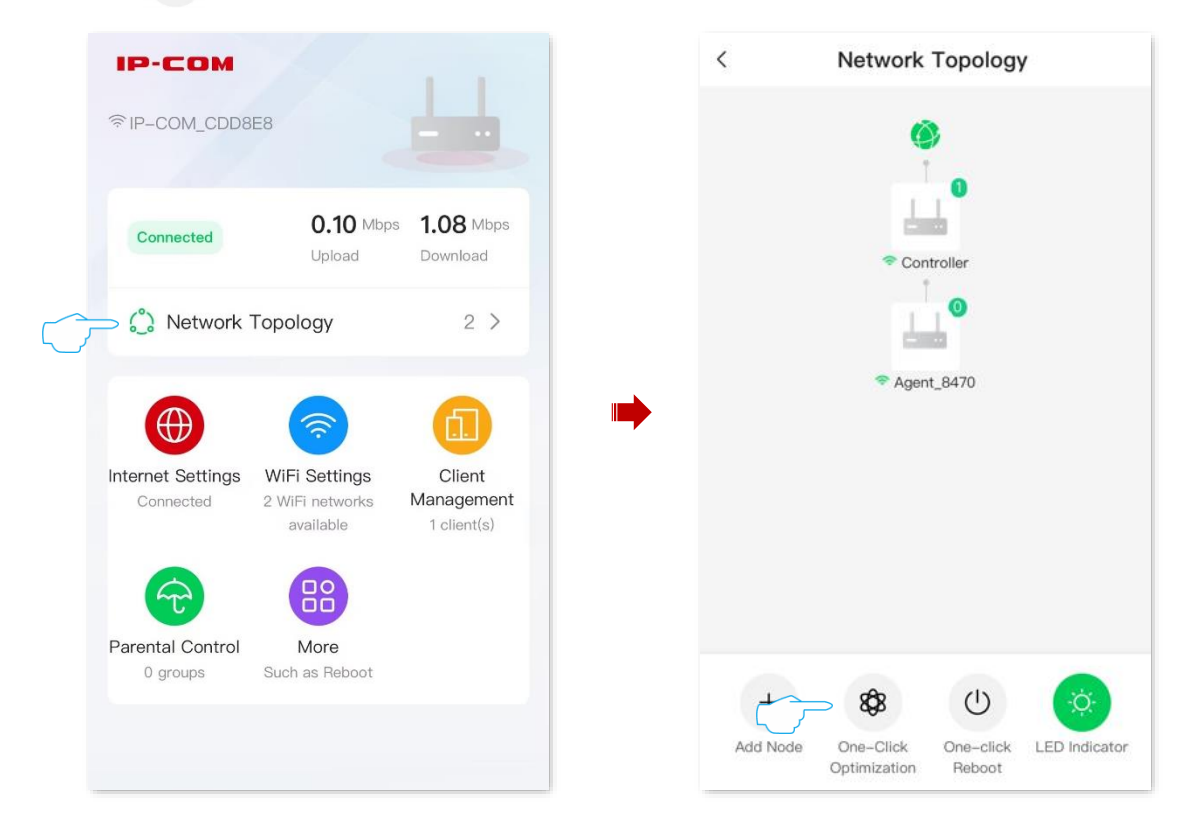

3. Confirm the prompt message, and tap **Optimization**.

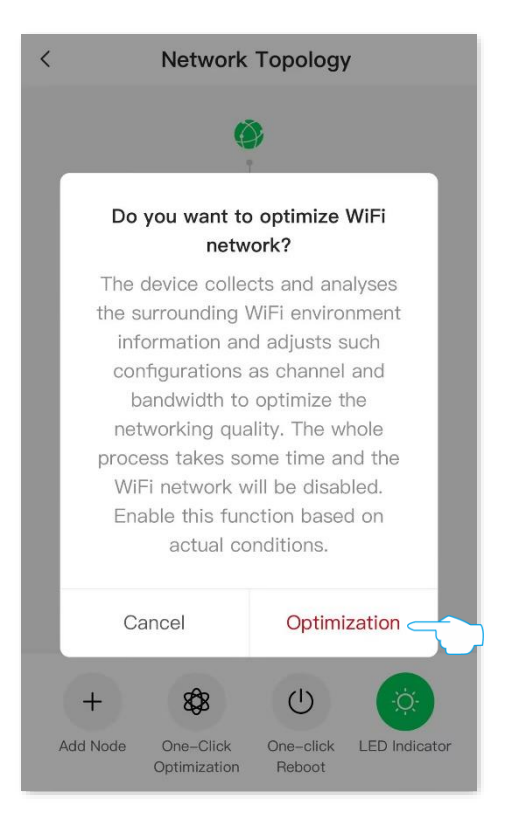

----End
# 9 Turn On or Turn Off the Indicator of Router

Features available in the router may vary by model and software version. Router availability may also vary by region or ISP. All images, steps, and descriptions in this guide are only examples and may not reflect your actual router experience.

This chapter describes how to manage your clients, including:

Turn on or turn off the indicators of all nodes

Schedule turn off the indicators of all nodes

Turn on or turn off the indicators of single node

# 9.1 Turn On or Turn Off the Indicators of All Nodes

# 9.1.1 Method 1

After logging to the web UI of the router, tap Network Topology, and tap (LED Indicator). The following figure is for reference only.

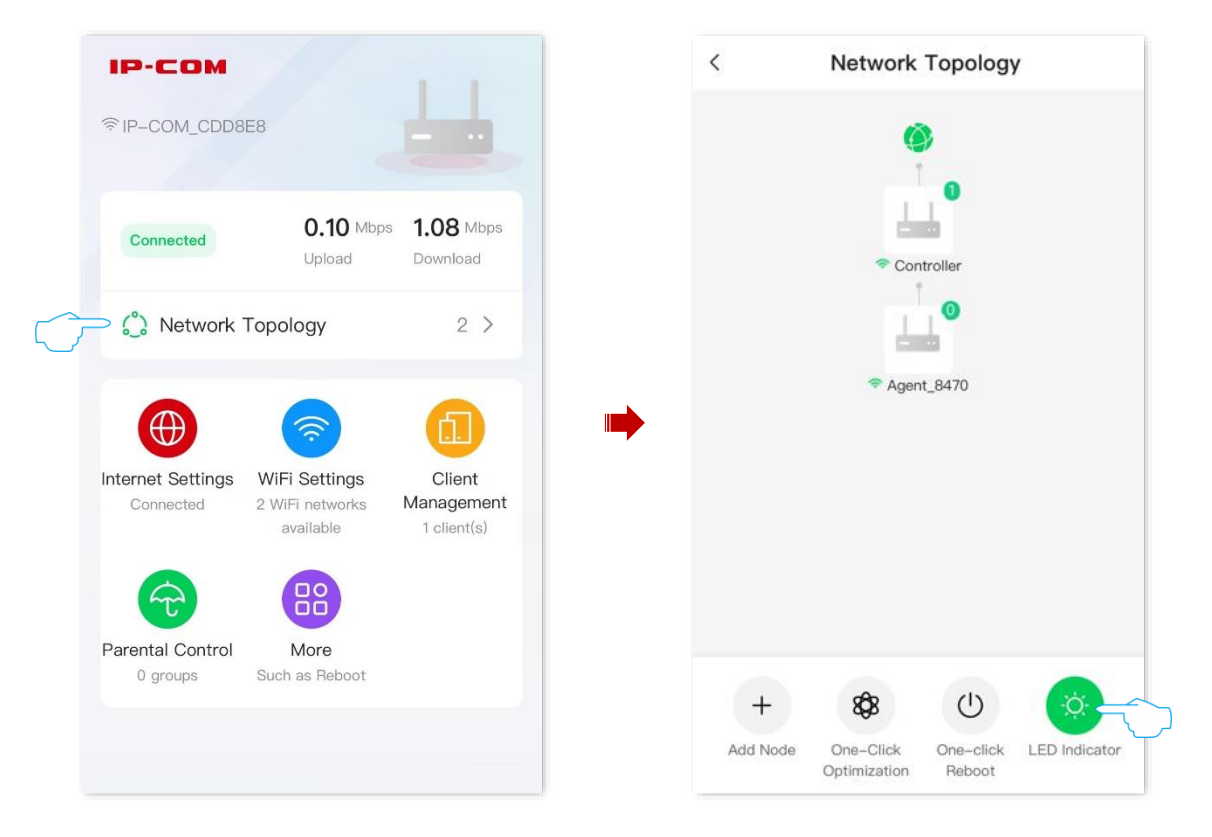

# 9.1.2 Method 2

1. Log in to the web UI of the router, and navigate to More > LED Indicator.

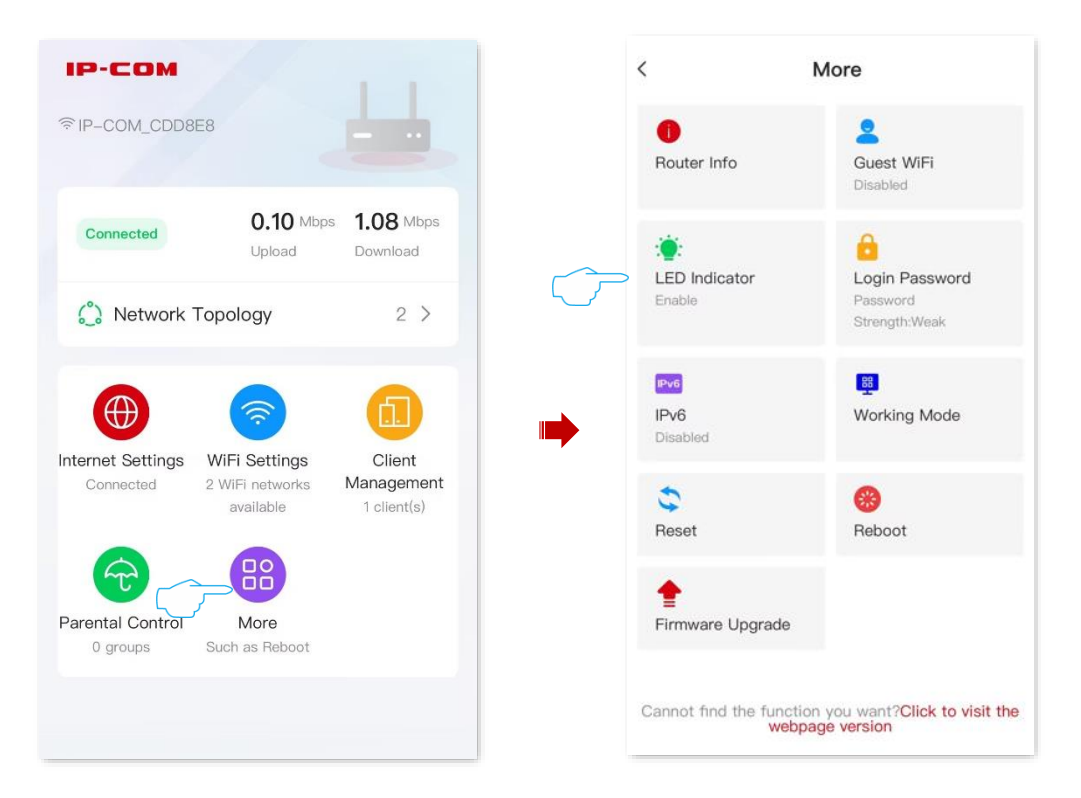

2. Turn on or turn off the **LED Indicator Management** as required. The following figure is for reference only.

| < LED Indicator          |  |
|--------------------------|--|
| LED Indicator Management |  |
|                          |  |
|                          |  |
|                          |  |
|                          |  |
|                          |  |
|                          |  |
|                          |  |
|                          |  |

----End

# 9.2 Schedule Turn Off the Indicators of All Nodes

You can turn off the indicators of all nodes as required to save power.

Assume that you want to turn off the router's indicator from 22:00 to 7:00, and other periods are normal. For details, see the following steps.

#### **Configuration procedure:**

- **1.** Log in to the web UI of the router.
- 2. Navigate to More > LED Indicator.

| ІР-СОМ                         |                                               | 1.1                                 |
|--------------------------------|-----------------------------------------------|-------------------------------------|
| ି P−COM_CDD8                   | E8                                            |                                     |
| Connected                      | <b>0.10</b> Mbps<br>Upload                    | <b>1.08</b> Mbps<br>Download        |
| 🔔 Network 🛛                    | Topology                                      | 2 >                                 |
|                                | <b></b>                                       |                                     |
| Internet Settings<br>Connected | WiFi Settings<br>2 WiFi networks<br>available | Client<br>Management<br>1 client(s) |
| Parental Control               | More                                          |                                     |
| 0 groups                       | Such as Reboot                                |                                     |
|                                |                                               |                                     |

- 3. Toggle on the LED Indicator Management and Disable Period.
- 4. Set the period for the router's LED indicator to be off, and tap **Save** in the upper-right corner. The following figure is for reference only.

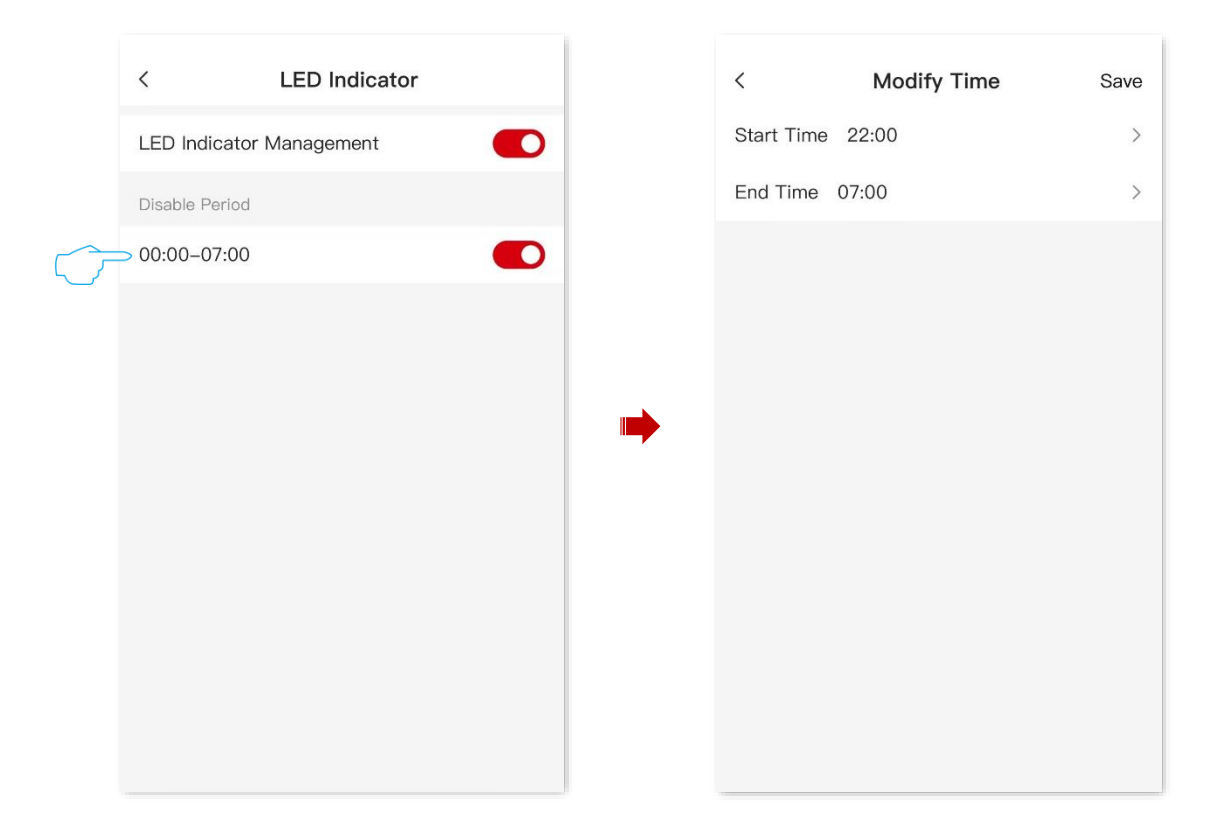

#### ----End

After the settings are completed, the indicator of all nodes goes off during the **Disable Period**. Outside this period, each indicator works normally.

# 9.3 Turn On or Turn Off the Indicators of Single Node

- **1.** Log in to the web UI of the router.
- 2. Tap **Network Topology**, and tap the node whose indicator you want to turn on or turn off. The following figure is for reference only.

| ІР-СОМ                         |                                               | 1.1                                 |
|--------------------------------|-----------------------------------------------|-------------------------------------|
| 奈IP-COM_CDD8                   | E8                                            | <b>.</b>                            |
| Connected                      | <b>0.10</b> Mbps<br>Upload                    | <b>1.08</b> Mbps<br>Download        |
|                                | Гороlоду                                      | 2 >                                 |
|                                | <b>?</b>                                      | đ                                   |
| Internet Settings<br>Connected | WiFi Settings<br>2 WiFi networks<br>available | Client<br>Management<br>1 client(s) |
| ~                              |                                               |                                     |
| Parental Control<br>0 groups   | More<br>Such as Reboot                        |                                     |
|                                |                                               |                                     |

3. Turn on or turn off the indicator of the node as required.

| <                                 |                                                     | 0              |
|-----------------------------------|-----------------------------------------------------|----------------|
| Agen<br>IP: 192<br>MAC:<br>Connec | t_8470 Online<br>2.168.0.176<br>stion Quality: Fair |                |
| Online Device                     | Guest Device                                        | Offline Device |
|                                   |                                                     |                |
|                                   | No Device                                           |                |
|                                   | Ċ                                                   | <b>*</b>       |
| Delete Node                       | Reboot                                              | LED Indicator  |

----End

# **10** Change the Router's Login Password

Features available in the router may vary by model and software version. Router availability may also vary by region or ISP. All images, steps, and descriptions in this guide are only examples and may not reflect your actual router experience.

For the network security, it is recommended that you change the login password of the router's management page regularly.

1. Log in to the web UI of the router, and navigate to More > Login Password.

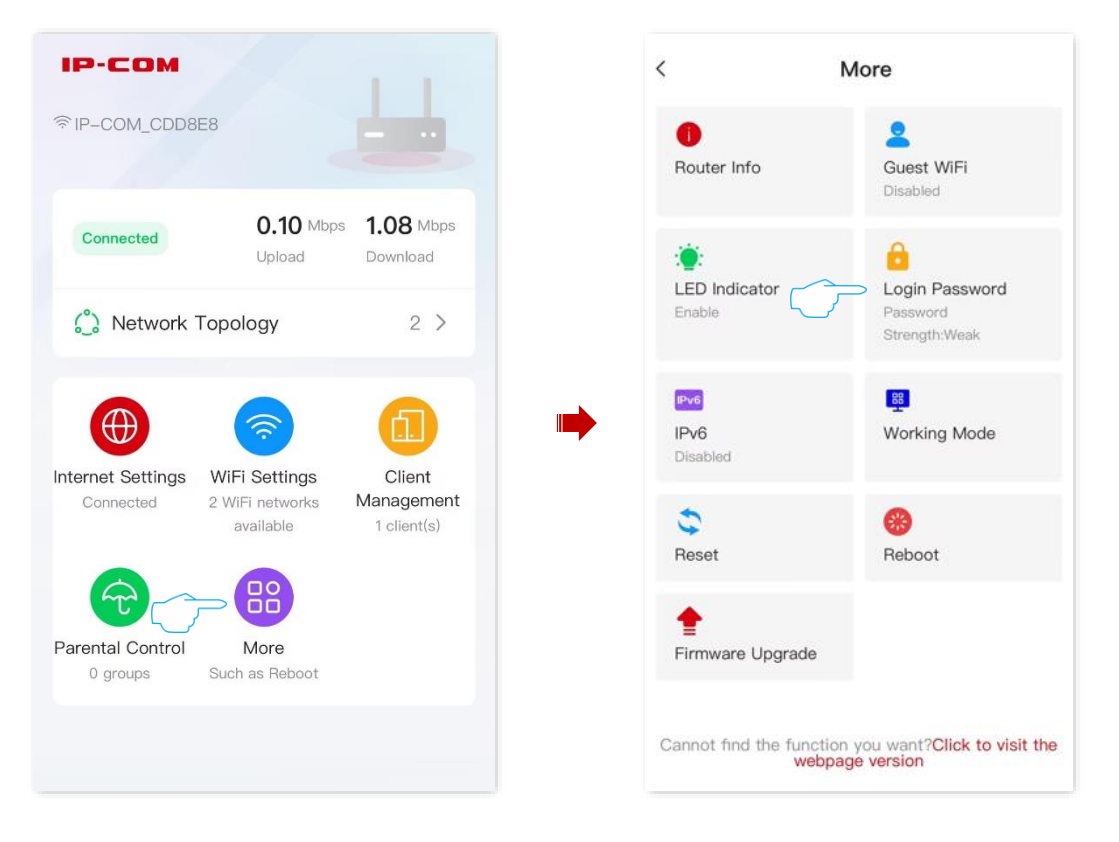

- 2. Enter the current login password in **Old Password** box.
- 3. Set login password in New Password box.
- 4. Re-enter the login password you set in **Confirm Password** box.
- 5. Tap **Save** in the upper-right corner.

| <                     | Login Password     | Save            |
|-----------------------|--------------------|-----------------|
| * Old<br>Password     | Enter old password | ਆ               |
| * New<br>Password     | 5-32 characters    | <del>ک</del> یم |
| * Confirm<br>Password | 5-32 characters    | ትተ              |
|                       |                    |                 |
|                       |                    |                 |
|                       |                    |                 |
|                       |                    |                 |
|                       |                    |                 |
|                       |                    |                 |
|                       |                    |                 |

#### ----End

The browser will direct to the login page, enter the password you set, and then tap **Login** to log in to the web UI of the router again.

# **11** System Maintenance

Features available in the router may vary by model and software version. Router availability may also vary by region or ISP. All images, steps, and descriptions in this guide are only examples and may not reflect your actual router experience.

This chapter includes the following sections:

**Reboot Device** 

Firmware Upgrade

<u>Reset</u>

# **11.1** Reboot Device

If a parameter you set does not take effect or a node cannot be used, you can manually reboot the node to resolve the problem. The reboot will disconnect all connections. Perform this operation when the network is relatively idle.

# 11.1.1 Reboot All Nodes

# Method 1

- 1. Log in to the web UI of the router.
- 2. Tap Network Topology, and tap One-click Reboot. The following figure is for reference only.

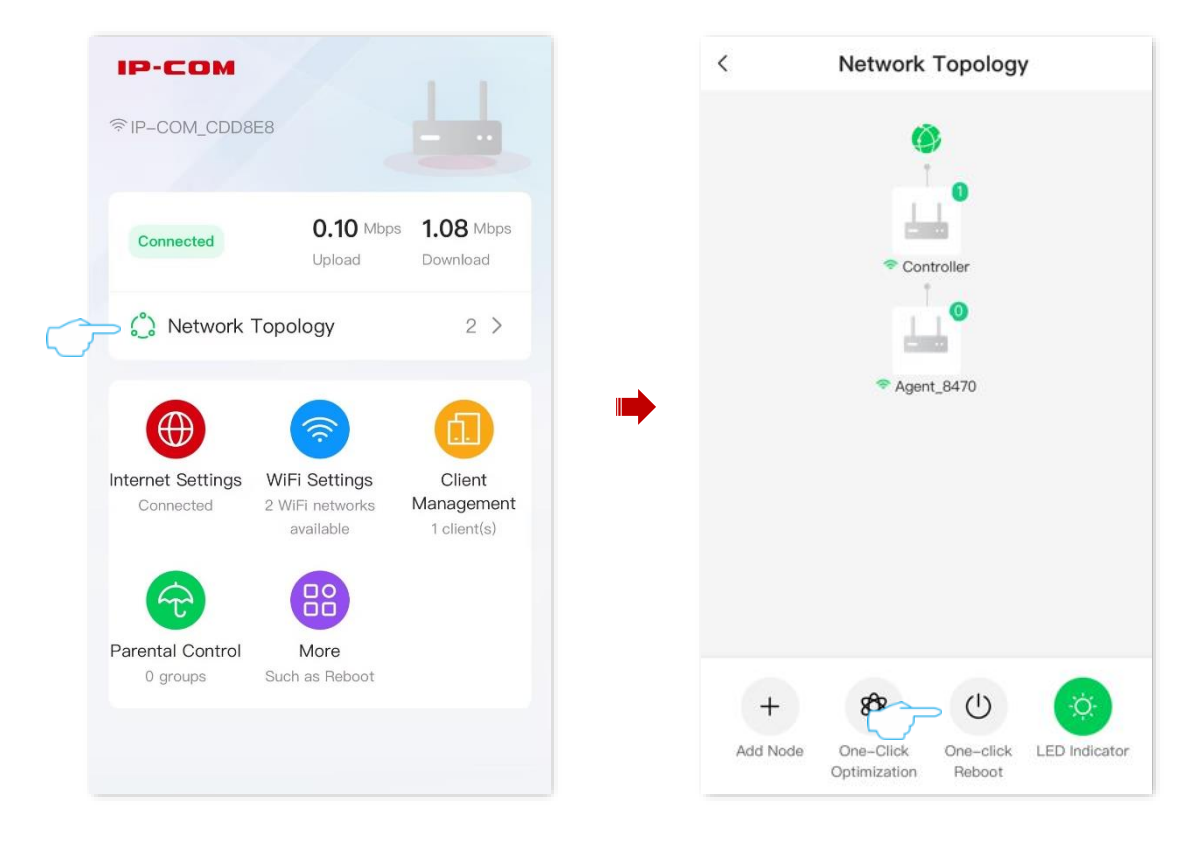

3. Confirm the prompt message, and tap **Reboot**. The following figure is for reference only.

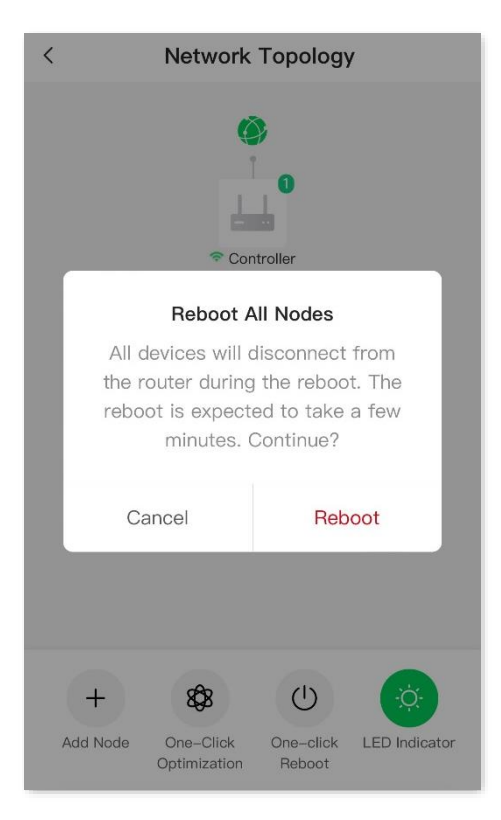

#### ----End

Wait until the ongoing process finishes.

# Method 2

1. Log in to the web UI of the router, and navigate to More > Reboot.

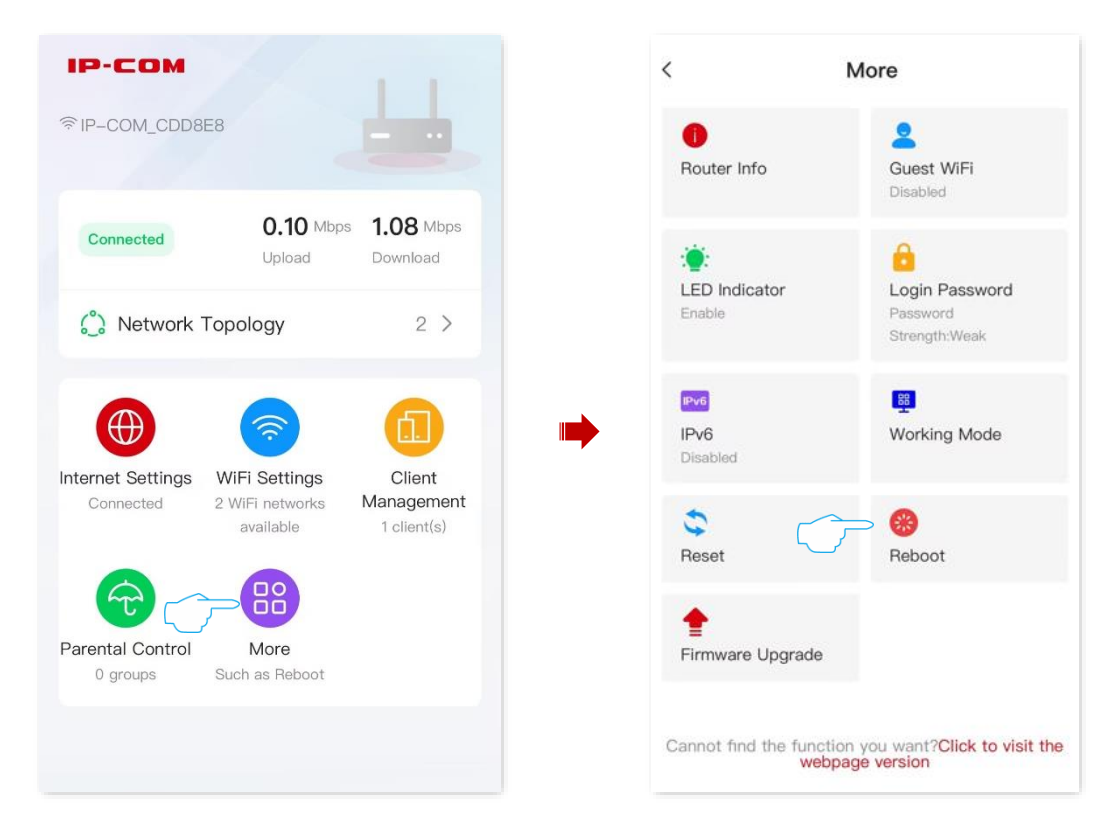

2. Tap **One-click Reboot**. Confirm the prompt message, and tap **Reboot**. The following figure is for reference only.

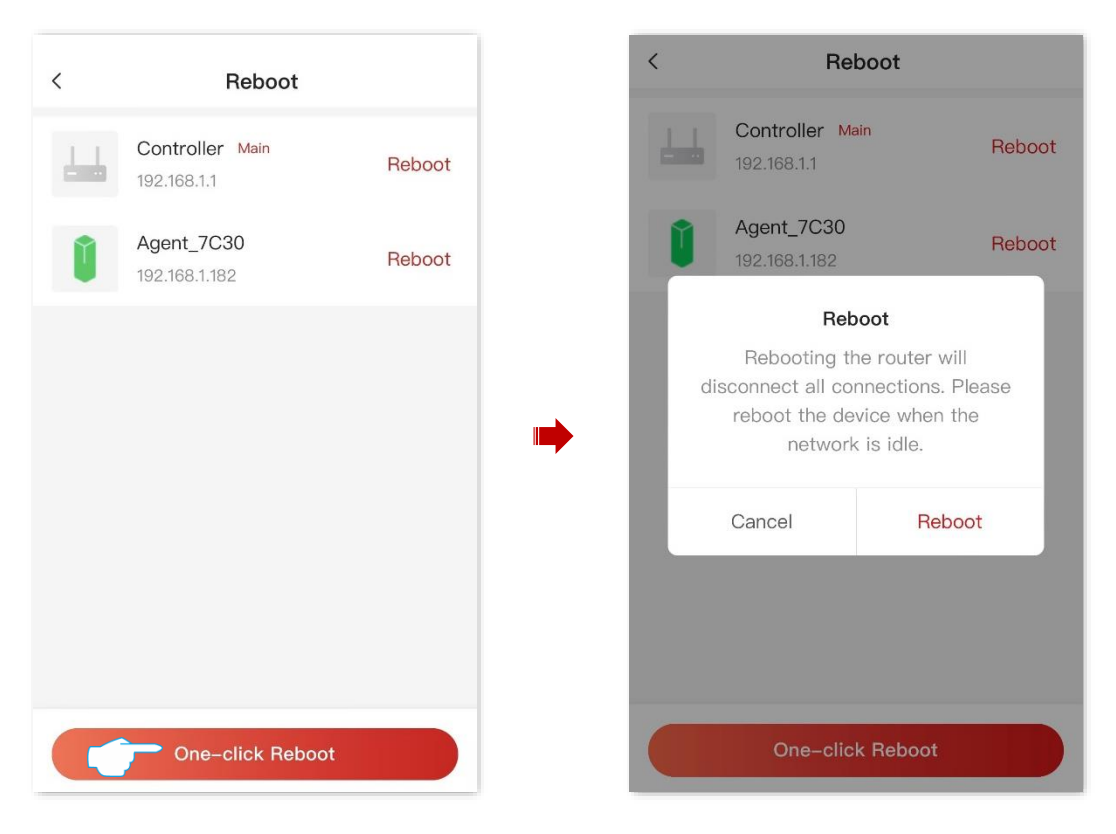

----End

Wait until the ongoing process finishes.

# **11.1.2** Reboot Single Node

## Method 1

- 1. Log in to the web UI of the router.
- 2. Tap Network Topology, locate and tap the node you want to reboot.

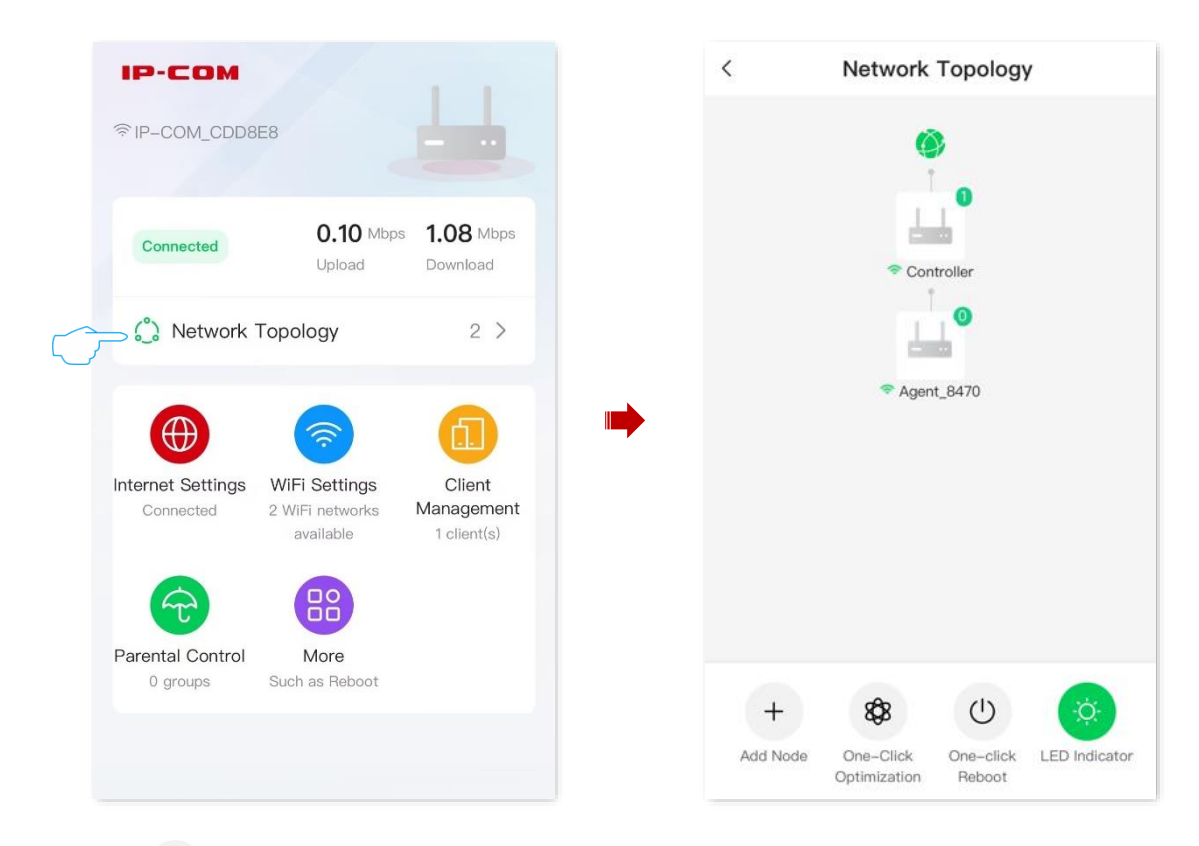

**3.** Tap (U) (**Reboot**). Confirm the prompt message, and tap **Reboot**.

| <                                                        | <u></u>        | < <u>@</u>                                                                                                    |  |
|----------------------------------------------------------|----------------|----------------------------------------------------------------------------------------------------|--|
| IP: 192.168.0.1<br>MAC:<br>Connection Quality: Excellent |                | IP: 192.168.0.1<br>MAC:<br>Connection Quality: Excellent                                                                                |  |
| Online Device Guest Device                               | Offline Device | Online Device Guest Device Offline Device                                                                                               |  |
| 5G Connection                                            | Local Host     | Reboot Node      All devices will disconnect from the router during the reboot. The reboot is expected to take a few minutes. Continue? |  |
|                                                          |                | Cancel Reboot                                                                                                    |  |
| Reboot LED                                               | indicator      | CU<br>Reboot LED Indicator                                                                                                    |  |

#### ----End

Wait until the ongoing process finishes.

# Method 2

1. Log in to the web UI of the router, and navigate to More > Reboot.

| ІР-СОМ                         |                            | 1.1                       | <                   | More                                             |
|--------------------------------|----------------------------|---------------------------|---------------------|--------------------------------------------------|
| P−COM_CDD8E8                   |                            |                           | Router Int          | fo Guest WiFi<br>Disabled                        |
| Connected                      | 0.10 Mbps<br>Upload        | 1.08 Mbps<br>Download     | LED Indic<br>Enable | ator Login Password<br>Password<br>Strength:Weak |
| Internet Settings              | ViFi Settings              | Client                    | IPv6<br>Disabled    | 🕎<br>Working Mod                                 |
| Connected 2                    | WiFi networks<br>available | Management<br>1 client(s) | Reset               | Reboot                                           |
| Parental Control<br>0 groups S | More<br>uuch as Reboot     |                           | terme firmware      | Upgrade                                          |
|                                |                            |                           | Cannot find         | the function you want?Click to                   |

 Locate a node that you want to reboot and tap **Reboot**. Confirm the prompt message, and tap **Reboot**. The page will be prompted to reboot, please wait with the patient. The following figure is for reference only.

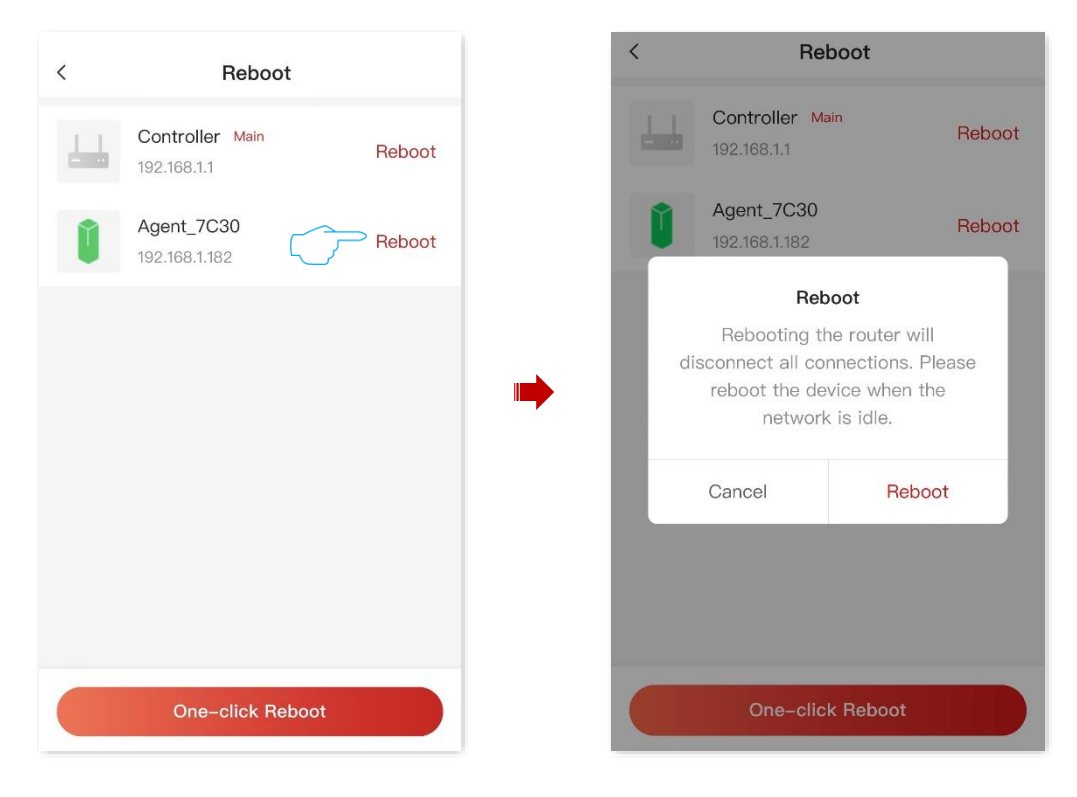

----End

82

# **11.2** Firmware Upgrade

With this function, you can upgrade the firmware of the router to obtain the latest functions and more stable performance. The router supports online upgrade and local upgrade.

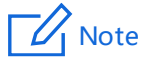

- Do not disconnect the device from power or internet during this process. Otherwise, the upgrade may fail or the router may be damaged.
- After completing the upgrade for better stability and added features of the higher version firmware, please restore the router to its factory settings and reconfigure all internet parameters.

Log in to the web UI of the router, and navigate to More > Firmware Upgrade.

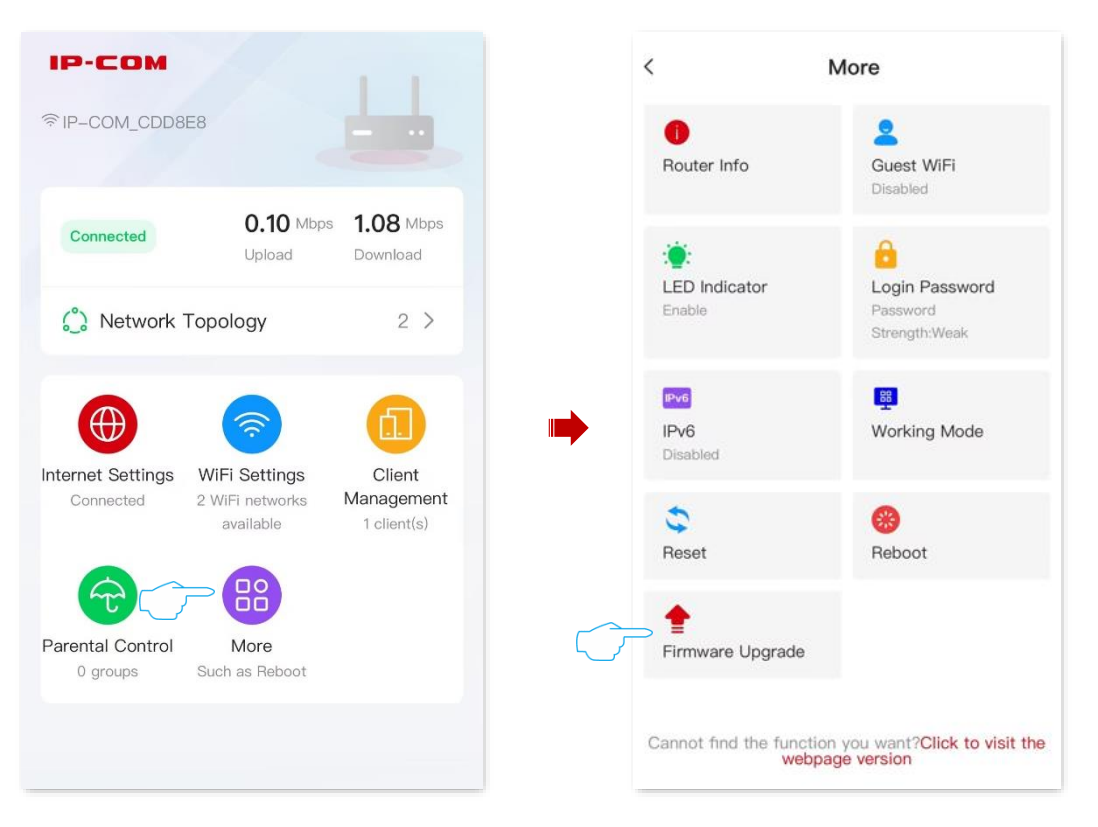

After detecting the new firmware version, the router will display a pop-up window.

The system will download the upgrade firmware from the cloud and upgrade automatically. Please wait with patience.

After the upgrade is completed, access the <u>Router Info</u> page again and check whether the upgrade is successful.

# 11.3 Reset

When the network cannot locate the problem or you want to log in to the web UI of the router but forgot the login password, you can restore the router to factory settings and reconfigure.

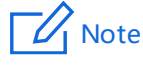

- Resetting clears all configurations and restores the router to factory settings. You need to reconfigure the router. You are recommended to back up the configuration before restoring the factory settings.
- During the process of restoring factory settings, ensure that the router is powered properly to avoid damage to the router.
- After the router is restored to factory settings, the default login IP address of the router is **192.168.0.1**.

## **Reset All Nodes**

You can restore the entire network to factory settings by restoring all nodes to factory settings.

- 1. Log in to the web UI of the router.
- 2. Navigate to More > Reset.

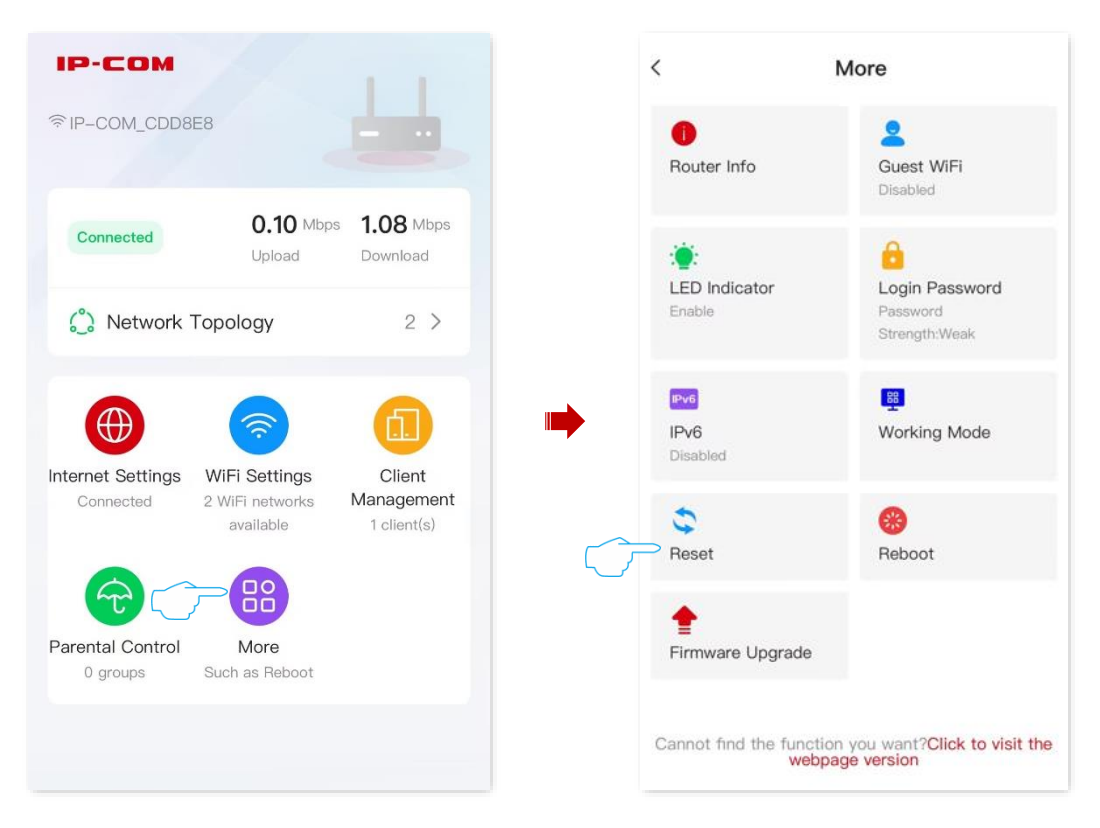

- 3. Tap Restore to Factory Settings on the bottom page.
- 4. Confirm the prompt message, and tap **OK**.

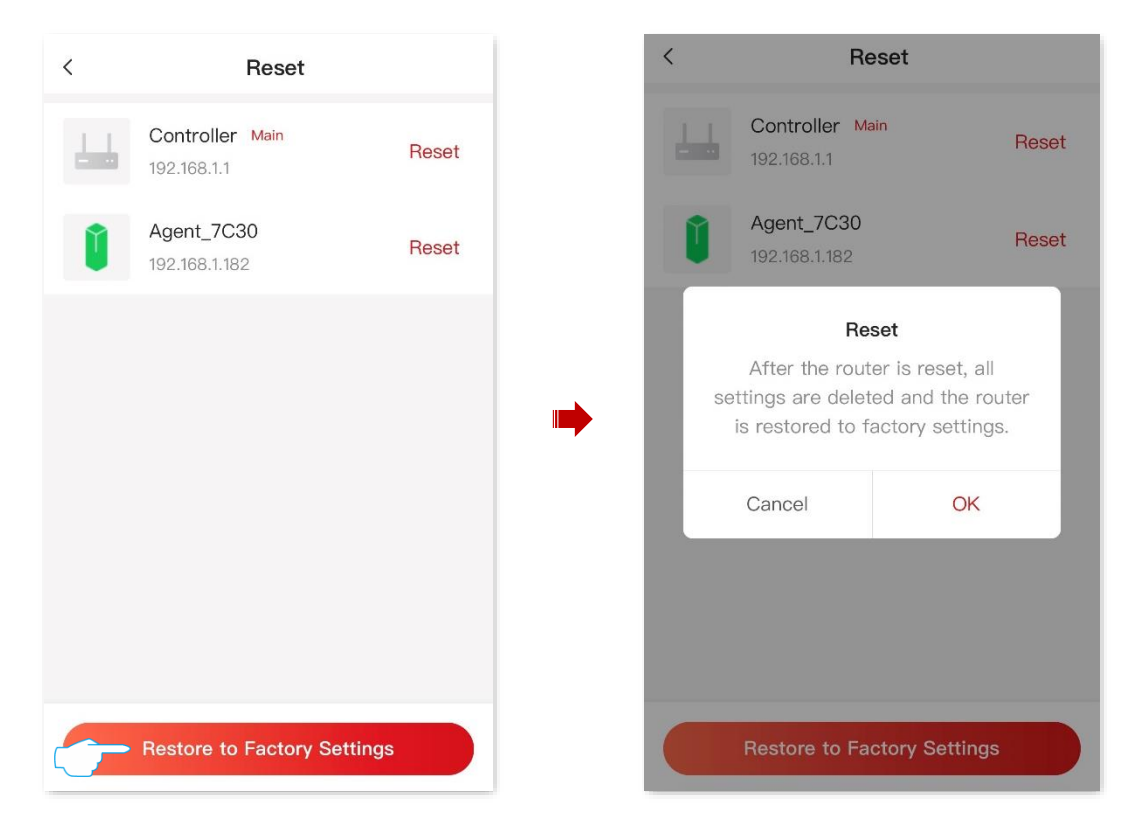

#### ----End

Wait until the ongoing process finishes.

## **Reset a Node**

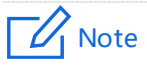

Resetting clears all configurations and restores the router to factory settings. Please operate with caution. You are recommended to back up the configurations first.

I. Method 1 (Only for secondary node)

By removing the secondary node, the node can be restored to the factory settings and will no longer automatically join the network. For details, see <u>Remove the secondary node from the network</u>.

- II. Method 2
- 1. Log in to the web UI of the router.
- 2. Navigate to More > Reset.

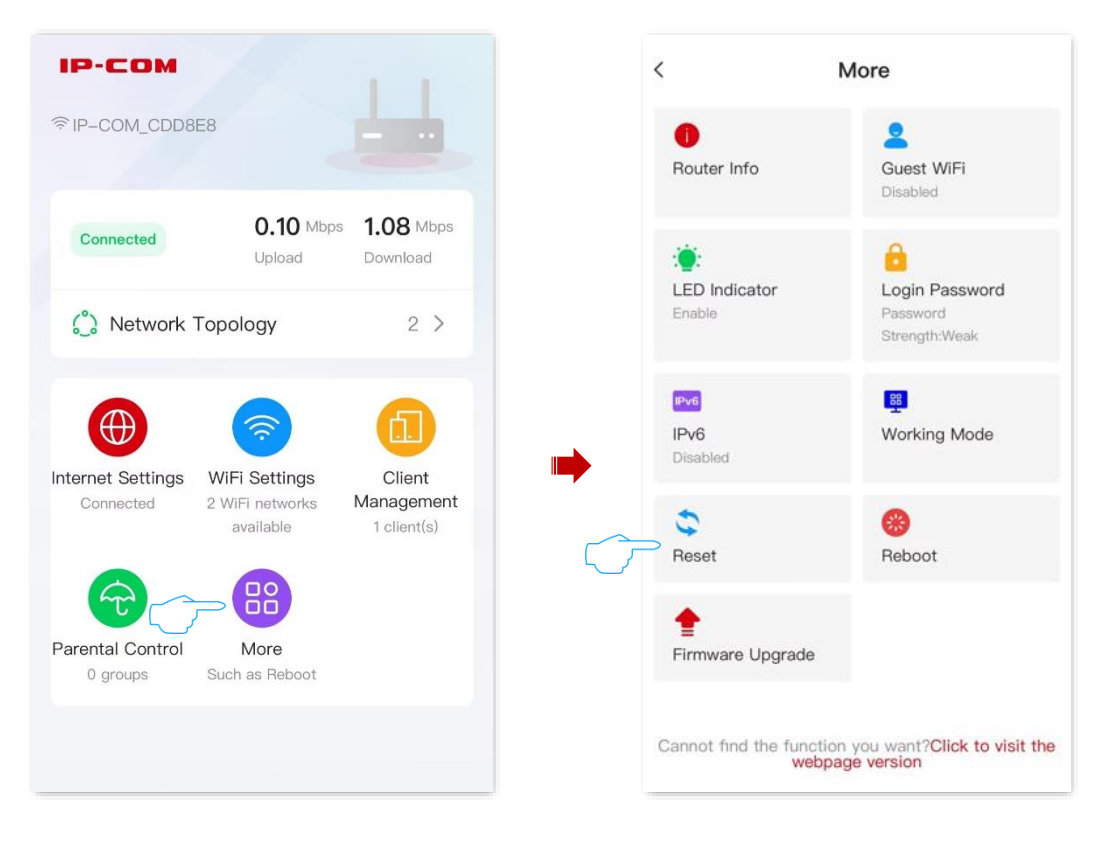

- Locate the node that you want to restore to factory settings and tap the corresponding Reset. The following figure is for reference only.
- 4. Confirm the prompt message, and tap **OK**.

| < | Reset                          |            |   | <  | Rese                                                                   | et                                                     |
|---|--------------------------------|------------|---|----|------------------------------------------------------------------------|--------------------------------------------------------|
|   | Controller Main<br>192.168.1.1 | Reset      |   |    | Controller Main                                                        | Reset                                                  |
| Û | Agent_7C30<br>192.168.1.182    | Reset      |   | Û  | Agent_7C30                                                             | Reset                                                  |
|   |                                |            | • | se | Reset<br>After the router<br>ttings are deleted<br>is restored to fact | t<br>is reset, all<br>and the router<br>cory settings. |
|   |                                |            |   |    | Cancel                                                                 | ОК                                                     |
|   | Restore to Factory             | / Settings |   |    | Restore to Facto                                                       | bry Settings                                           |

----End

# **12** More Functions

Features available in the router may vary by model and software version. Router availability may also vary by region or ISP. All images, steps, and descriptions in this guide are only examples and may not reflect your actual router experience.

Log in to the web UI of the router, navigate to More, and tap Click to visit the webpage version to configure more functions.

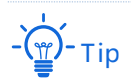

For detailed configuration of more functions, refer to the router's **Desktop Website User Guide** you purchased.

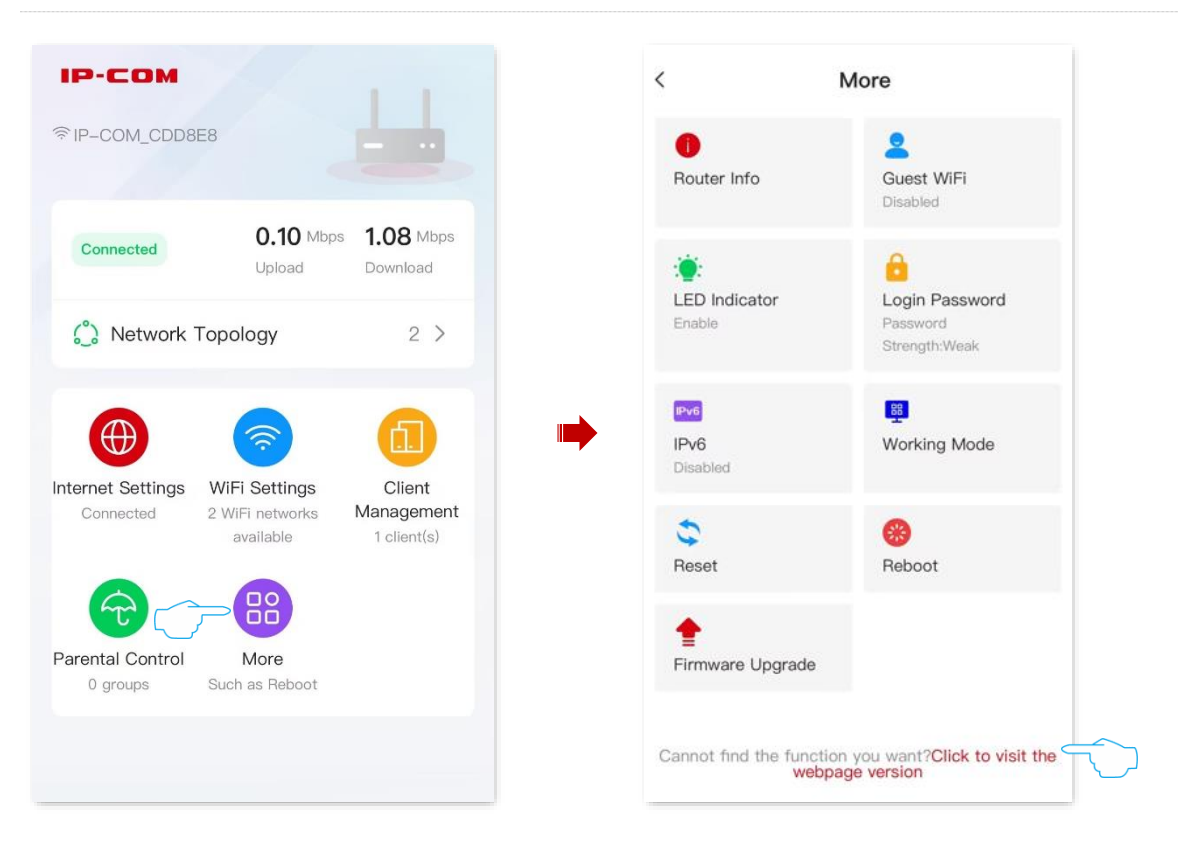

# Appendixes

# A.1 FAQ

#### Q1: I cannot log in to the web UI by visiting ipcwifi.com. What should I do?

A1: Try the following solutions:

- For Wi-Fi-enabled devices, such as a smartphone:
  - Ensure that it is connected to the Wi-Fi network of the router.
  - Ensure that the cellular network (mobile data) of the client is disabled.
  - Use another smartphone or tablet to log in to the web UI.
- For wired device, such as a computer:
  - Ensure that the Ethernet cable between your computer and the router is connected properly.
  - Ensure that your computer is set to Obtain an IP address automatically and Obtain
     DNS server address automatically.
  - Enter http://ipcwifi.com or http://192.168.0.1 in your address bar (not the search bar).
  - Clear cache of your browser, or use another browser.
- Use another computer to log in to the web UI.

If the problem persists, reset the router by referring to  $\underline{Q3}$  and try again.

#### Q2: I cannot access the internet after the configuration. What should I do?

A2: Try the following solutions:

• Ensure that the WAN port of the router is connected to a modem or Ethernet jack properly.

• Log in to the web UI of the router and navigate to the <u>Internet settings</u> page. Follow the instructions on the page to solve the problem.

If the problem persists, try the following solutions:

- For Wi-Fi-enabled devices:
  - Ensure that your devices are connected to the Wi-Fi network of the router.
  - Visit **ipcwifi.com** to log in to the web UI and change your Wi-Fi name and Wi-Fi password on the **WiFi Settings** page. Then try again.
- For wired devices:
  - Ensure that your wired devices are connected to a LAN port properly.
  - Ensure that wired devices are set to Obtain an IP address automatically and Obtain
     DNS server address automatically.

### Q3: How to restore my device to factory settings?

**A3:** Hold down the reset button (Marked as RST or RESET) of your device for about 8 seconds, and the router is reset successfully. For more details, see <u>Reset</u>.

#### Q4: Why cannot I find the Wi-Fi signal of the router?

**A4:** Connect your computer to LAN port (such as 1, 2 or IPTV/3) of the router, and log in to the web UI. Navigate to WiFi Settings and ensure that:

- The wireless function is enabled.
- The Hide function is not ticked.
- Your Wi-Fi name does not contain any Chinese characters.

# Q5: I cannot find the 5 GHz Wi-Fi network of the router on my Wi-Fi-enabled device. What should I do?

**A5:** Try the following solutions:

- Only devices supporting 5 GHz network can find and connect to the 5 GHz Wi-Fi network.
- Log in to the web UI of the router, and check whether you have enabled **Unify 2.4 GHz & 5 GHz**. After it is enabled, the 5 GHz Wi-Fi name is the same as the 2.4 GHz Wi-Fi name.
- If the **Unify 2.4 GHz & 5 GHz** function is disabled on the router but the smartphone can search for another 5 GHz Wi-Fi network, reset the router by referring to <u>Q3</u> and try again.

#### Q6: The router's Wi-Fi signal is poor. What should I do?

A6: Try the following solutions:

- Place the router in a high position with few obstacles.
- Keep your router away from electronics with strong interference, such as microwave ovens, induction cookers, and refrigerators.
- Keep your router away from metal barriers, such as weak current boxes, and metal frames.

#### Q7: If the network speed is slow after I connect my device to the router. What should I do?

**A7:** Try the following solutions:

- For Wi-Fi-enabled devices, such as a smartphone:
  - Try to get close to your router to test the network speed when the wireless signal strength is full. If the network speed is fast when the signal is strong, it indicates that the signal coverage is weak, resulting in a slow network speed, and the wireless network can be extended by adding new secondary nodes or wireless adapters.
- For wired device, such as a computer:
  - Ensure that the Ethernet cable is connected properly.
  - Ensure that the <u>Bandwidth control</u> are not configured on the router. If yes, delete related configurations and check whether the network speed is restored.
  - Loading too many applications in the background will lead to insufficient computer system resources. Please load software properly or delete unnecessary programs and files to free up resources to improve network speed.

#### Q8: If the device is disconnected from the router. What should I do?

A8: Try the following solutions:

- If the Wi-Fi-enabled device goes offline, the wired device can access the internet normally:
  - Refer to <u>Q6</u> to place the router in an appropriate position.
  - Check whether the wireless adapter driver of the Wi-Fi-enabled device is faulty.
     Replace the wireless adapter driver with another device or update the wireless adapter driver.
  - If the problem persists, reset the router by referring to <u>Q3</u> and try again.
- If the wired device goes offline, the Wi-Fi-enabled device can access the internet normally:

- If the Ethernet cable between the computer and the router is too long or poor quality, it will cause the cable drop. Please replace the short Ethernet cable.
- Try to replace the LAN port (such as 1, 2, or 3/IPTV) connection or use another computer connection.
- If both wired and Wi-Fi-enabled devices go offline:
  - Log in to the web UI of the router and ensure that the router is properly connected to the internet. If not, refer to <u>Router disconnected from the internet</u> to solve.
  - Refer to <u>Q6</u> to place the router in an appropriate position.
  - Ensure that the WAN port is connected properly, and replace a short Ethernet cable to connect to the WAN port.
  - When not connected to the router, directly connect the Ethernet cable to the computer to check whether the internet is disconnected. If the internet is disconnected from the internet, contact your ISP for help.
  - If the problem persists, reset the router by referring to Q3 and try again.

## Q9: The networking fails. What should I do?

**A9:** Try the following solutions:

- Ensure that the new router is reset. If not, restore the router to factory settings first.
- Ensure that the existing router (primary node) is connected to the internet, and then refer to <u>MESH networking</u> and try again.

# A.2 Acronyms and Abbreviations

| Acronym or<br>Abbreviation | Full Spelling                                |
|----------------------------|----------------------------------------------|
| AES                        | Advanced Encryption Standard                 |
| AP                         | Access point                                 |
| DDNS                       | Dynamic Domain Name System                   |
| DHCP                       | Dynamic Host Configuration Protocol          |
| DHCPv6                     | Dynamic Host Configuration Protocol for IPv6 |
| DMZ                        | Demilitarized zone                           |
| DSL                        | Digital subscriber line                      |
| DST                        | Daylight Saving Time                         |
| FTP                        | File Transfer Protocol                       |
| ICMP                       | Internet Control Message Protocol            |
| IP                         | Internet Protocol                            |
| IPTV                       | Internet Protocol television                 |
| IPv4                       | Internet Protocol version 4                  |
| IPv6                       | Internet Protocol version 6                  |
| ISP                        | Internet service provider                    |
| L2TP                       | Layer 2 Tunneling Protocol                   |

93

| Acronym or<br>Abbreviation | Full Spelling                         |
|----------------------------|---------------------------------------|
| LAN                        | Local area network                    |
| LED                        | Light-emitting diode                  |
| MAC                        | Medium access control                 |
| MPPE                       | Microsoft Point-to-Point Encryption   |
| MTU                        | Maximum Transmission Unit             |
| РРРОЕ                      | Point-to-Point Protocol over Ethernet |
| РРТР                       | Point to Point Tunneling Protocol     |
| RA                         | Router Advertisement                  |
| SN                         | Serial Number                         |
| SSID                       | Service Set Identifier                |
| STB                        | Set-top box                           |
| ТСР                        | Transmission Control Protocol         |
| UDP                        | User Datagram Protocol                |
| UI                         | User interface                        |
| UPnP                       | Universal Plug and Play               |
| URL                        | Uniform Resource Locator              |
| USB                        | Universal Serial Bus                  |

94

| Acronym or<br>Abbreviation | Full Spelling                              |
|----------------------------|--------------------------------------------|
| VLAN                       | Virtual local area network                 |
| VPN                        | Virtual private network                    |
| WAN                        | Wide area network                          |
| WLAN                       | Wireless local area network                |
| WPA                        | Wi-Fi Protected Access                     |
| WPA-PSK                    | WPA Pre-shared Key                         |
| WPA3-SAE                   | WPA3-Simultaneous Authentication of Equals |
| WPS                        | Wi-Fi Protected Setup                      |
| WAN                        | Wide area network                          |
| WLAN                       | Wireless local area network                |